متف بيشرفته

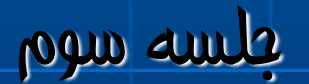

عنه الأله: (سايه روشن): (ا

از این دستور برای تهیه نقشه سایه روشن استفاده می گردد نقشه سایه روشن نقشه ای است که بیان کنند مقدار دریافت نور توسط دامنه هاي مختلف مي باشد. نواحي كه كاملاً سايه هستند با عدد 0 نشان داده می شوند و نواحی که رو به آفتاب هستند بر حسب مقدار دريافت نوري كه دارند داراي ارزش بين 1 تا 250 مىباشد

 1- نواحی که کاملاً سایه هستند با عدد 0 نشان داده می شود و نواحی که رو به آفتاب هستند بر حسب مقدار دریافت نوری که دارند دارای ارزش بین 1 تا 250 می باشد
2- این نقشه می تواند برای ساعات مختلف روز تهیه گردد
3- برای تهیه این نقشه باید موقعیت منطقه و ساعات مورد نظر مشخص شود

فاكتورهاي مهم در تهيه لايه Bbade :

شدت انرژي تابشي رسيده به واحد سطح تحت تاثير ارتفاع خورشيد مي باشد هر قدر ارتفاع خورشيد بيشتر باشد امواج تابش عمودتر مي باشد و مساحت كمتري را در معرض تابش قرار مي دهد و دماي توليد شده در واحد سطح بالا مي رود عوامل مهم در تعيين ارتفاع خور شيد در يك محل عبّار تند از 1- عرض جغر افيايي محل (بين صفر تا نود درجه مي باشد) 2- فصل سال 3- ساعت روز عرض جغر افيايي محل و فصل سال بعنوان عوامل موثر در زاويه تابش خور شيد و يا Attitude در تهيه نقشه Hill Shade مي باشد

Attitude يك محل ممكن است بين زاويه 0 تا 90 درجه باشد هر چه زاويه تابش به 90 نز ديكتر باشد تابش عمودتر بوده و انرژي بيشتري به محل رسيده كه اين مقدار در استوا وجود دارد هر چه به قطبين نز ديكتر شويم اين زاويه به صفر تقليل مي يابد

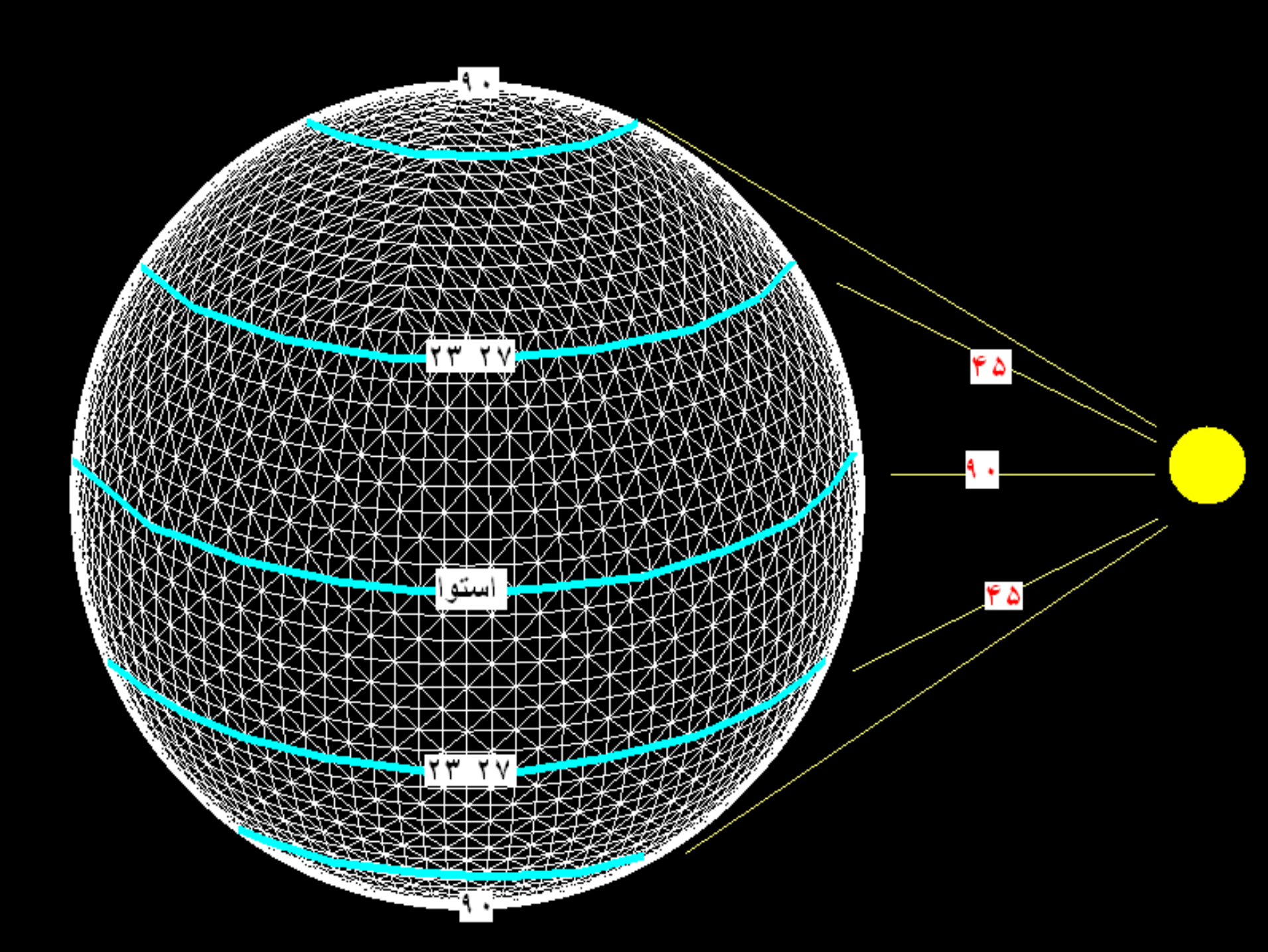

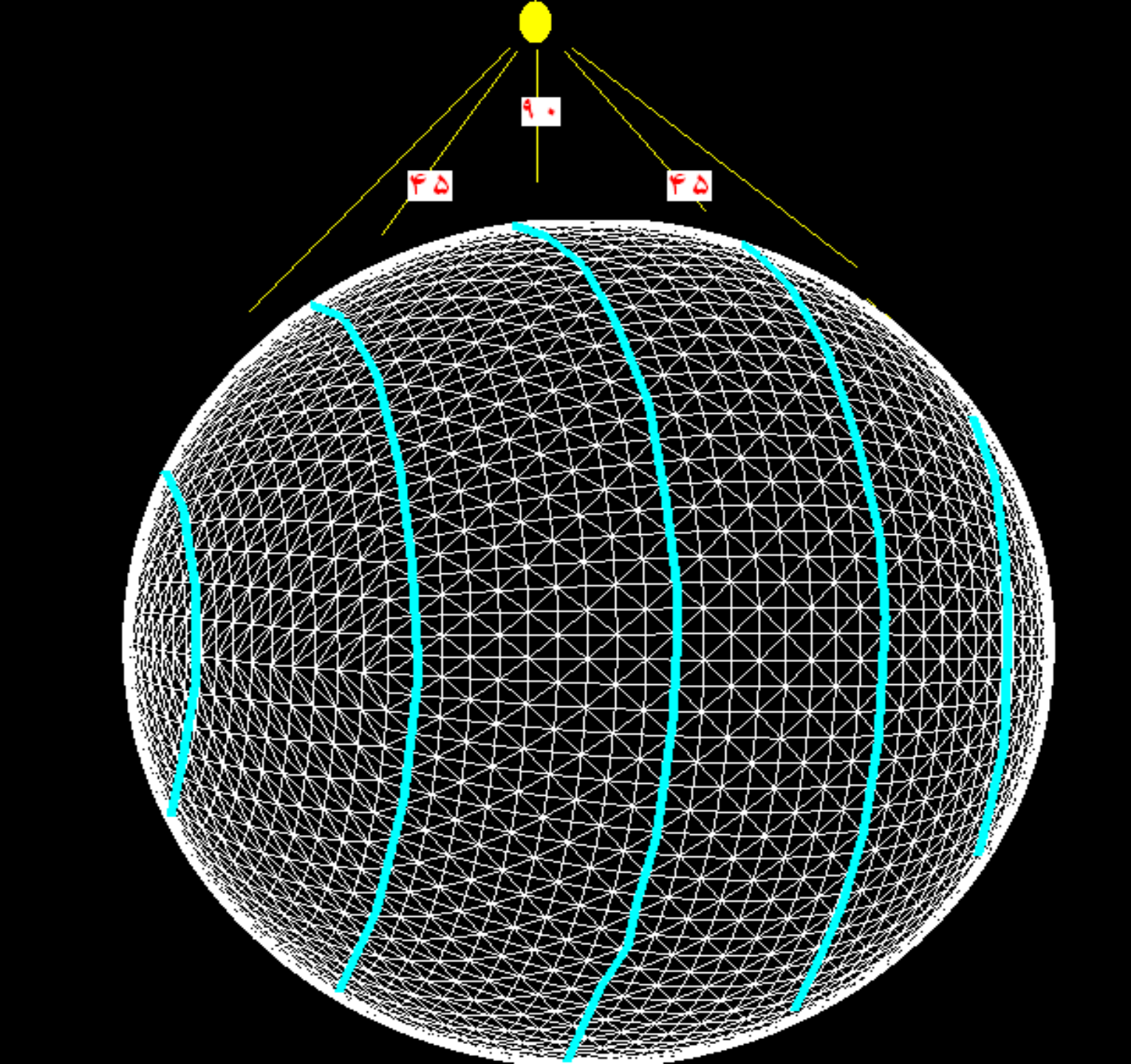

» ارتفاع خورشید در طول روز (Azimuth):

خورشيد در حركت ظاهري خود در طول روز يك محل ،به هنگام طلوع از افق ظاهر می شود و به تدریج تا موقع ظهر به حداکثر ارتفاع خود مي رسد و دوباره تا غروب به تدريج از ارتفاع أن كاسته شده و موقع غروب در وراي افق ناپديد مي شود . بنابراين ، مقدار انرژي که حتي در مواقع مختلف يك روز هم به نقطه اي از سطح زمين مي رسد به دليل تغيير زاويه تابش تغيير مي كند حداكثر اين انرژي در موقع ظهر و حداقل أن در موقع طلوع و غروب به نقطه مورد نظر مي رسد 1- زاويه ازيموت كره زمين بين 0 تا 360 درجه مي باشد 2- شمال زاویه صفر، شرق زاویه 90درجه، جنوب 180 درجه، غرب 270 درجه و در برگشت دوباره شمال 360 درجه مي شود 3- در نيمكره شمال نقطه طلوع خورشيد از شرق (90 درجه) ، ظهر نيمكره شمالي در شمال (0 يا 360) و غروب در غرب نيمكره شمالي(270 درجه) مي باشد

4- در نيمكره جنوبي نقطه طلوع خورشيد از غرب (270 درجه) ، ظهر نيمكره جنوبي در در جنوب (180 و غروب در شرق نيمكره
جنوبي(90 درجه) مي باشد
4- بنابر اين اگر نقشه Hill shade بر حسب اين كه بر اي منطقه مورد نظر در نيمكره شمالي يا جنوبي تهيه مي گردد زاويه آزيموت ارتفاع خورشيد متغيير خواهد بود.

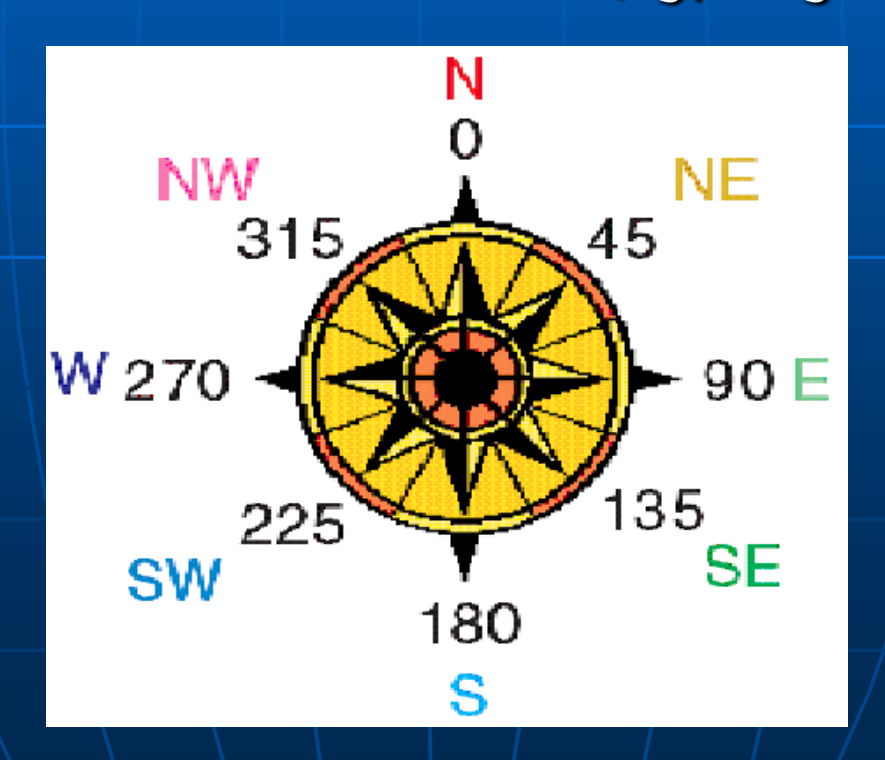

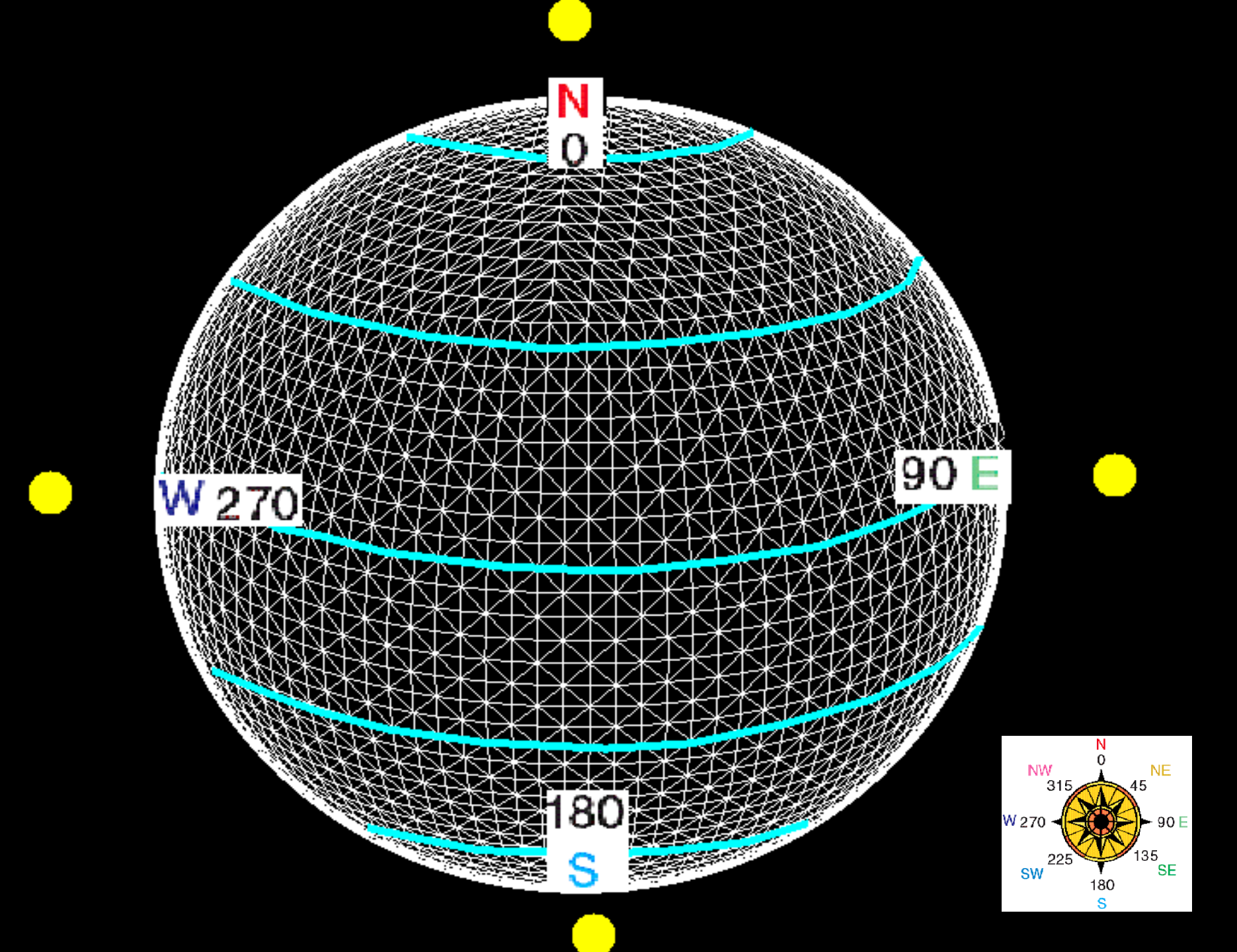

10 00 متوسط عرض جغر افيايي منطقه مورد مطالعه 30 10 37
مي باشد

2- براي روز اول تيرماه هم براي ساعت 10 صبح و هم 3 بعد از ظهر نقشه Hill shade را بدست آوريد 3- ارتفاع خورشيد (Attitude) براي اين منطقه در اول تيرماه حدود 58 مي باشد 4- مقدار Azimuth يا ارتفاع خورشيد در ساعت 10

حدود 45 درجه و ساعت 3 حدود 315 درجه مي باشد

### Azimuth

### Attitude

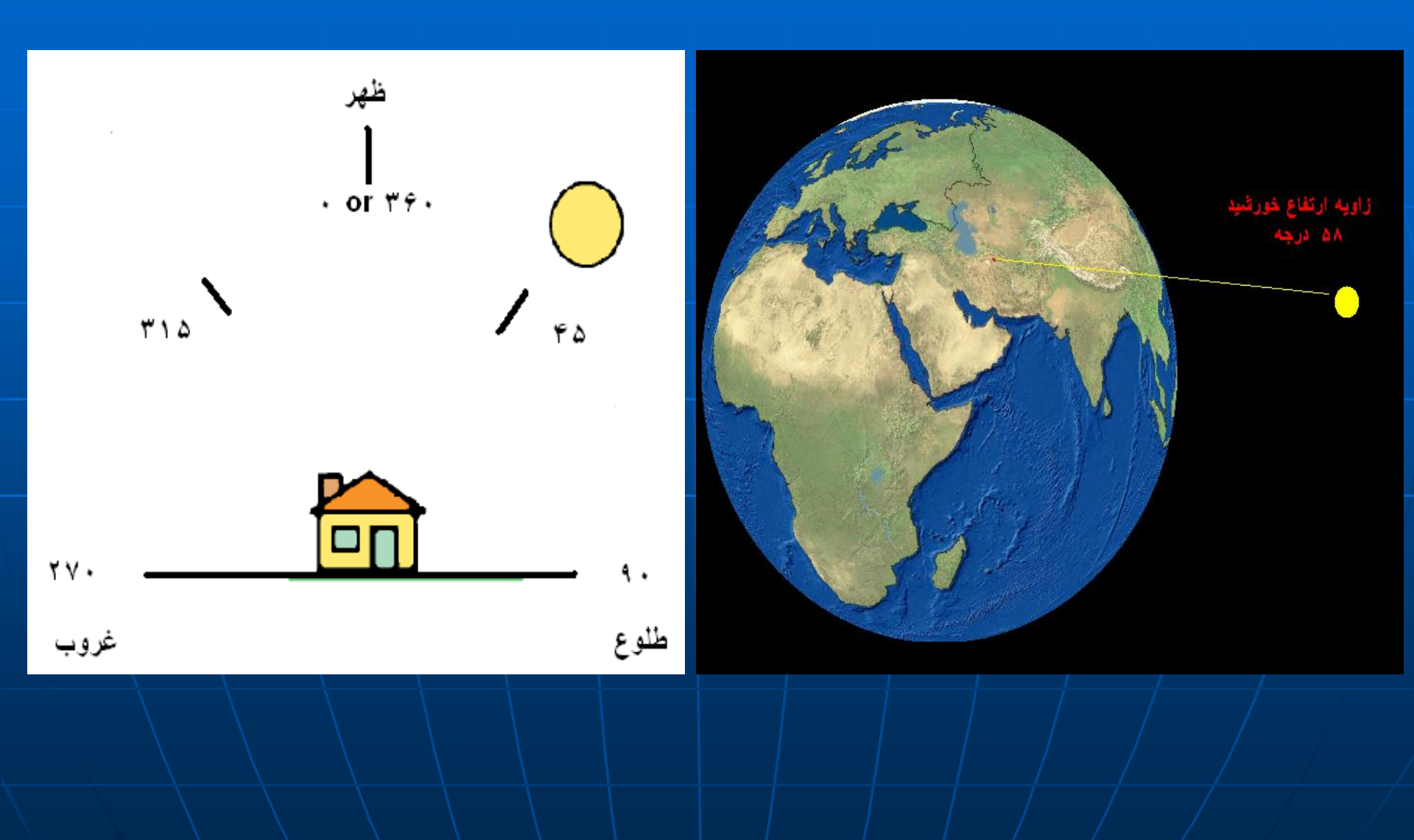

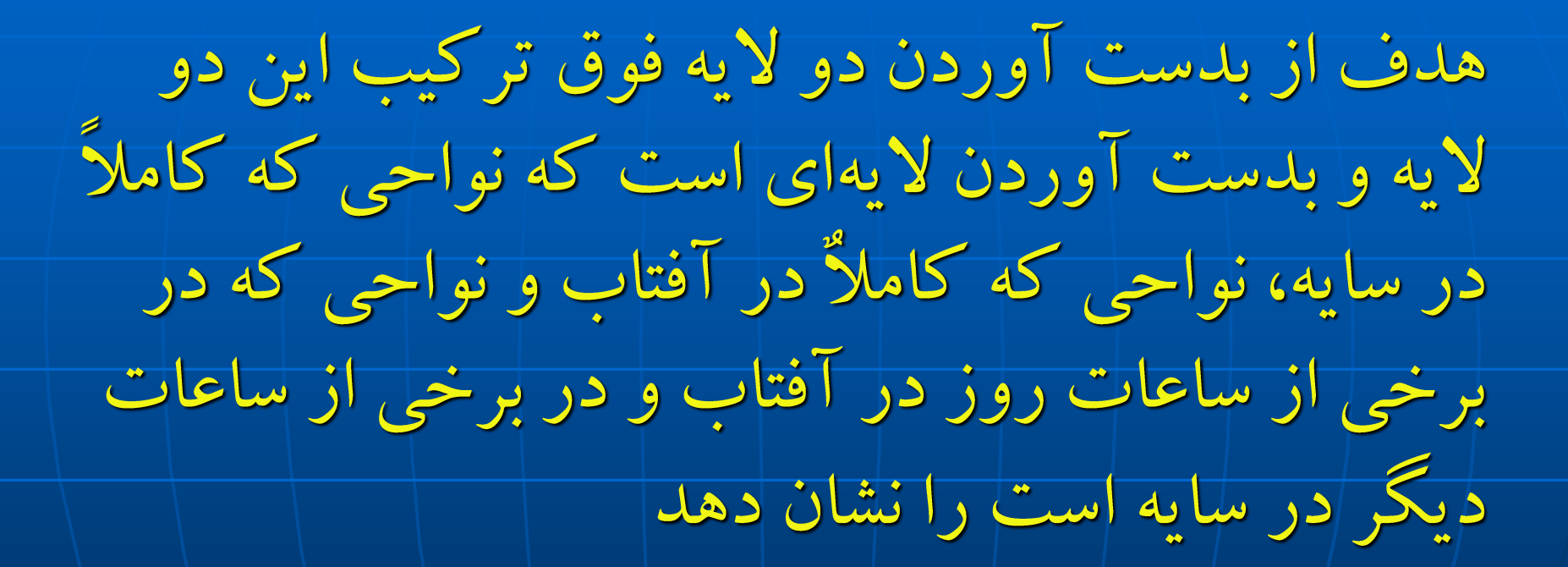

## Im ابتدا لایه Dem را وارد محیط کرده

■ 2- از مسیر Analyst > surface > Hill shade از مسیر 2

45 = Azimuth ول را بدست آورده که Attitude و 45 = Azimuth -3

315 = Azimuth و 58 = Attitude و 315 = Azimuth

5- در نهایت دو لایه را Reclassify و در دو طبفه قرار داده

طبقه اول = 0

1 < 255 تا 255</p>

6- در نهایت این دو لایه را با هم جمع کرده از مسیر
Spatial Analyst > raster calculator >
7- لایه نهایی 3 طبقه خواهد داشت 0 و 1 و 2

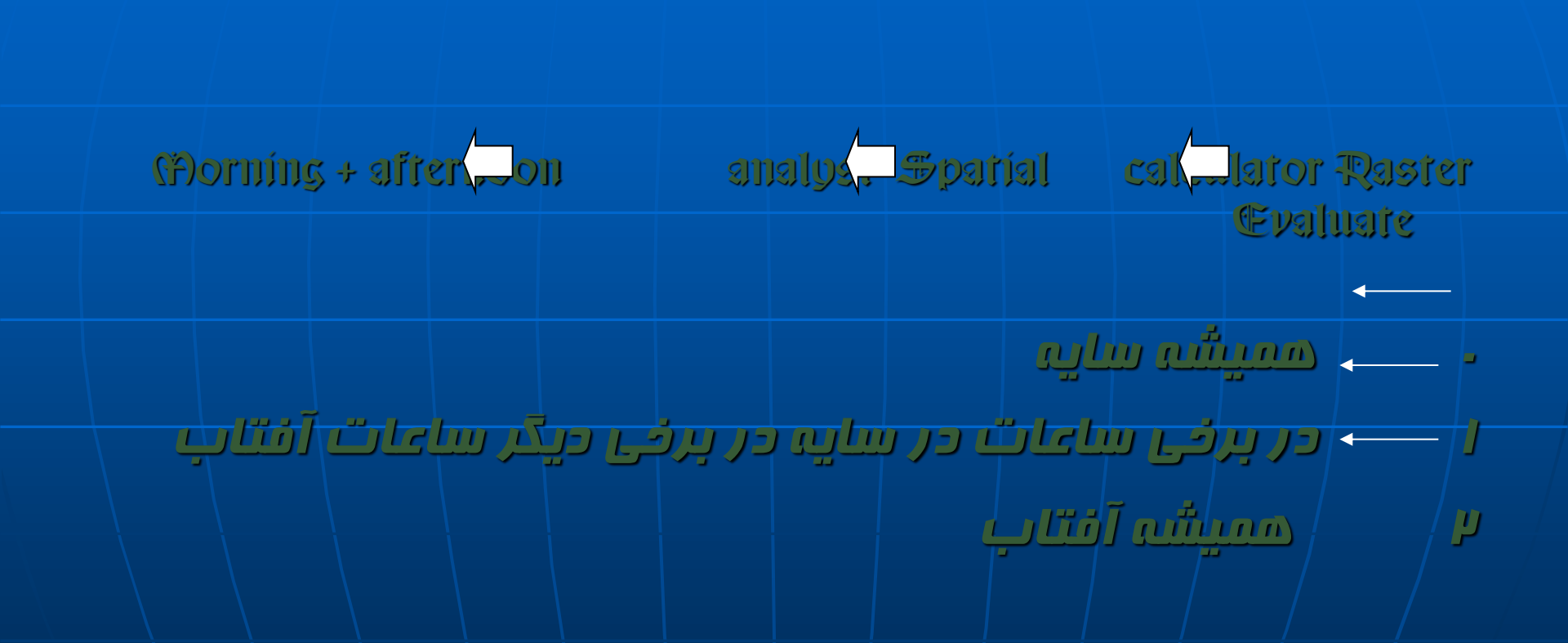

#### 😪 Untitled - ArcMap - ArcInfo

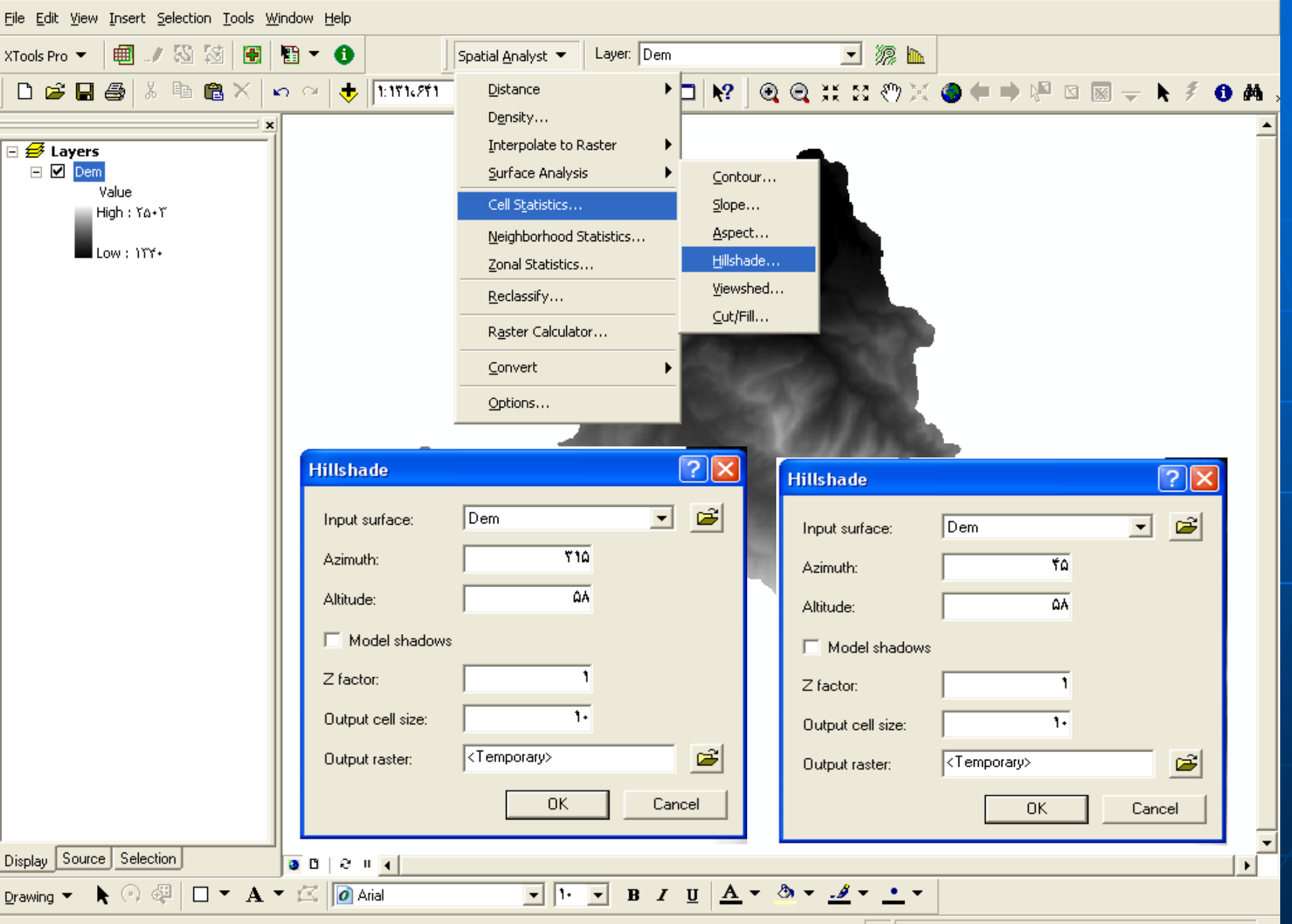

ΔV9Δ+Υ,+Υ ΥΊΥΊVΑV,ΑΔV Meters

\_ @ X

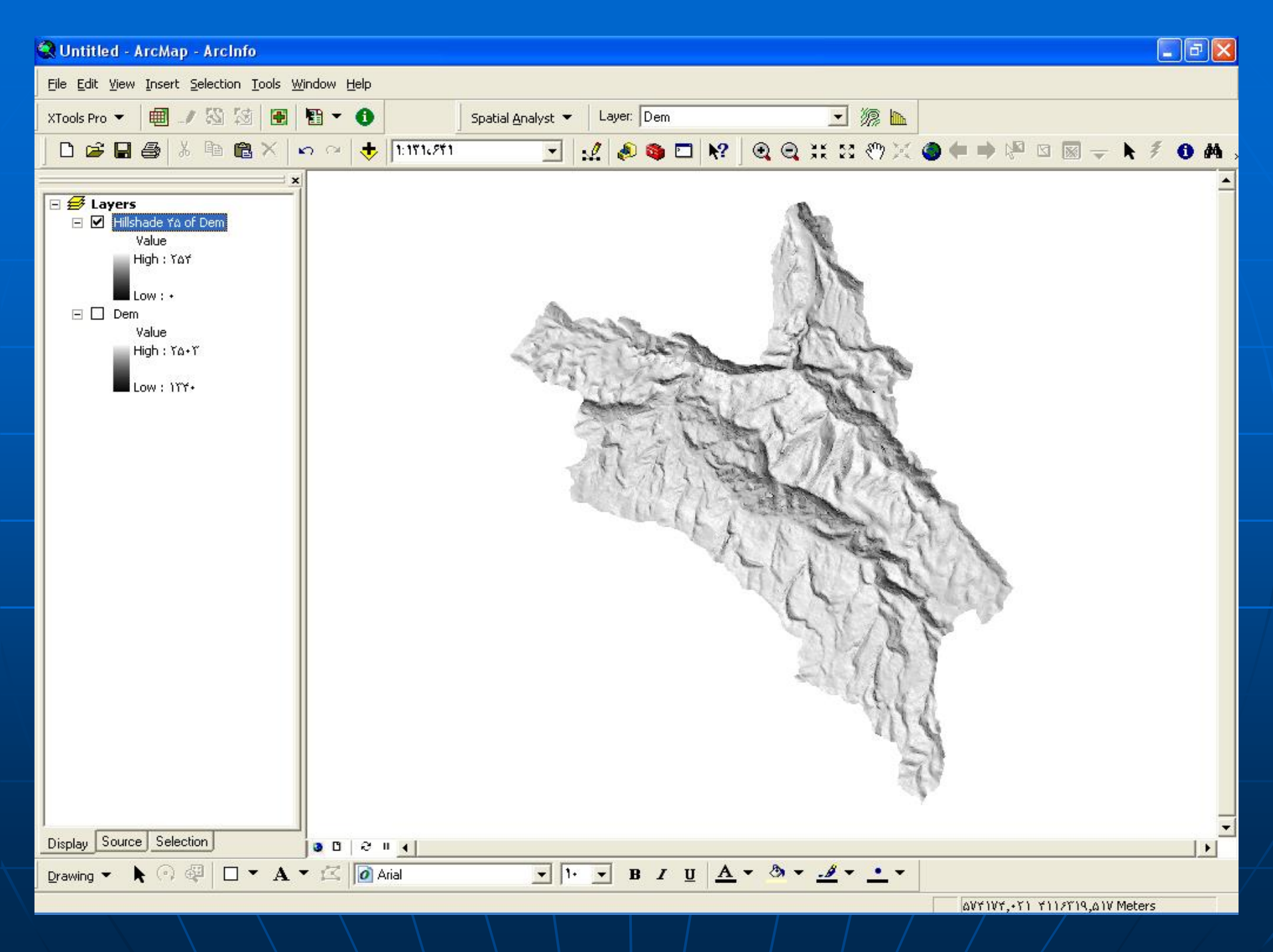

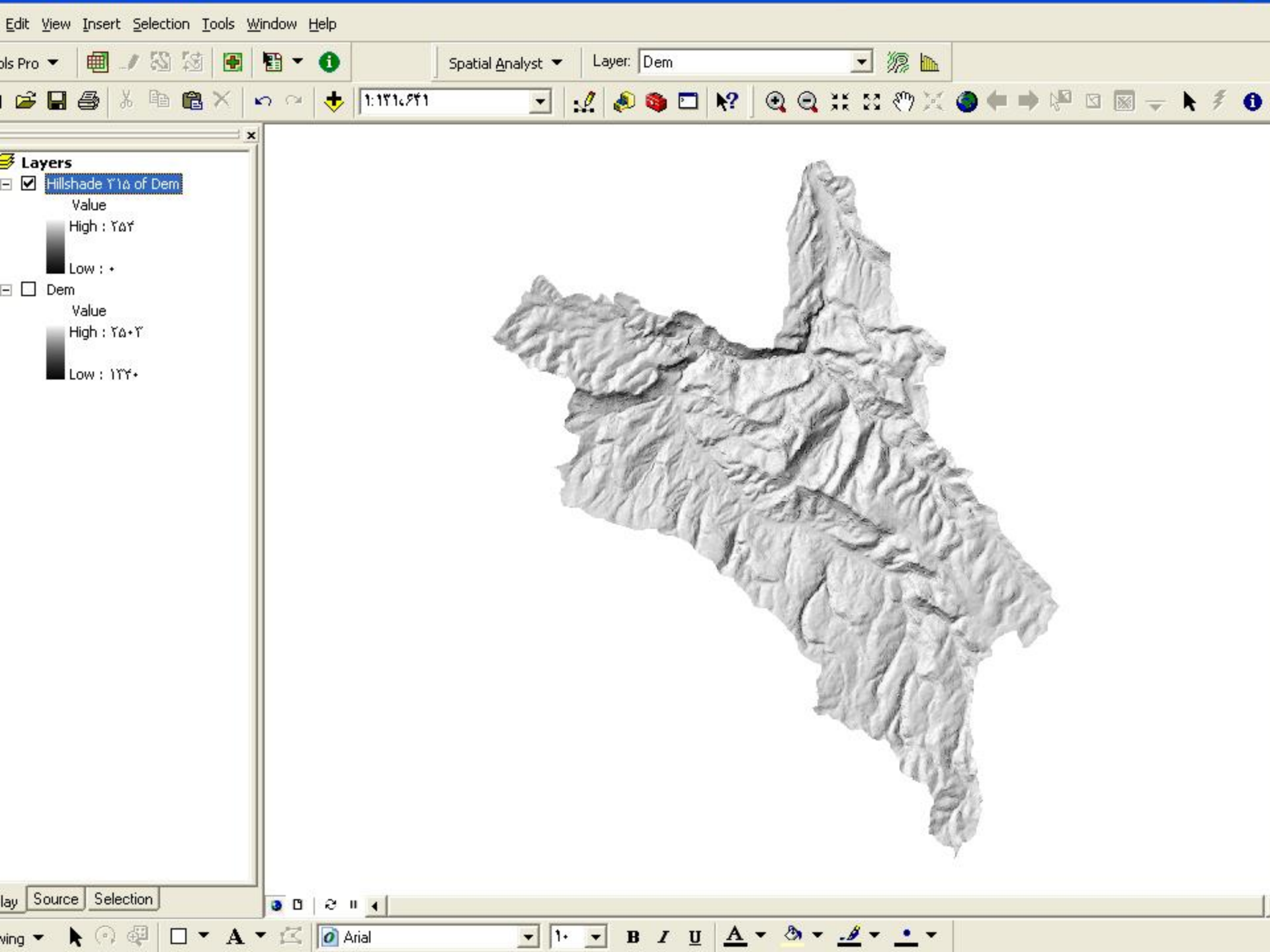

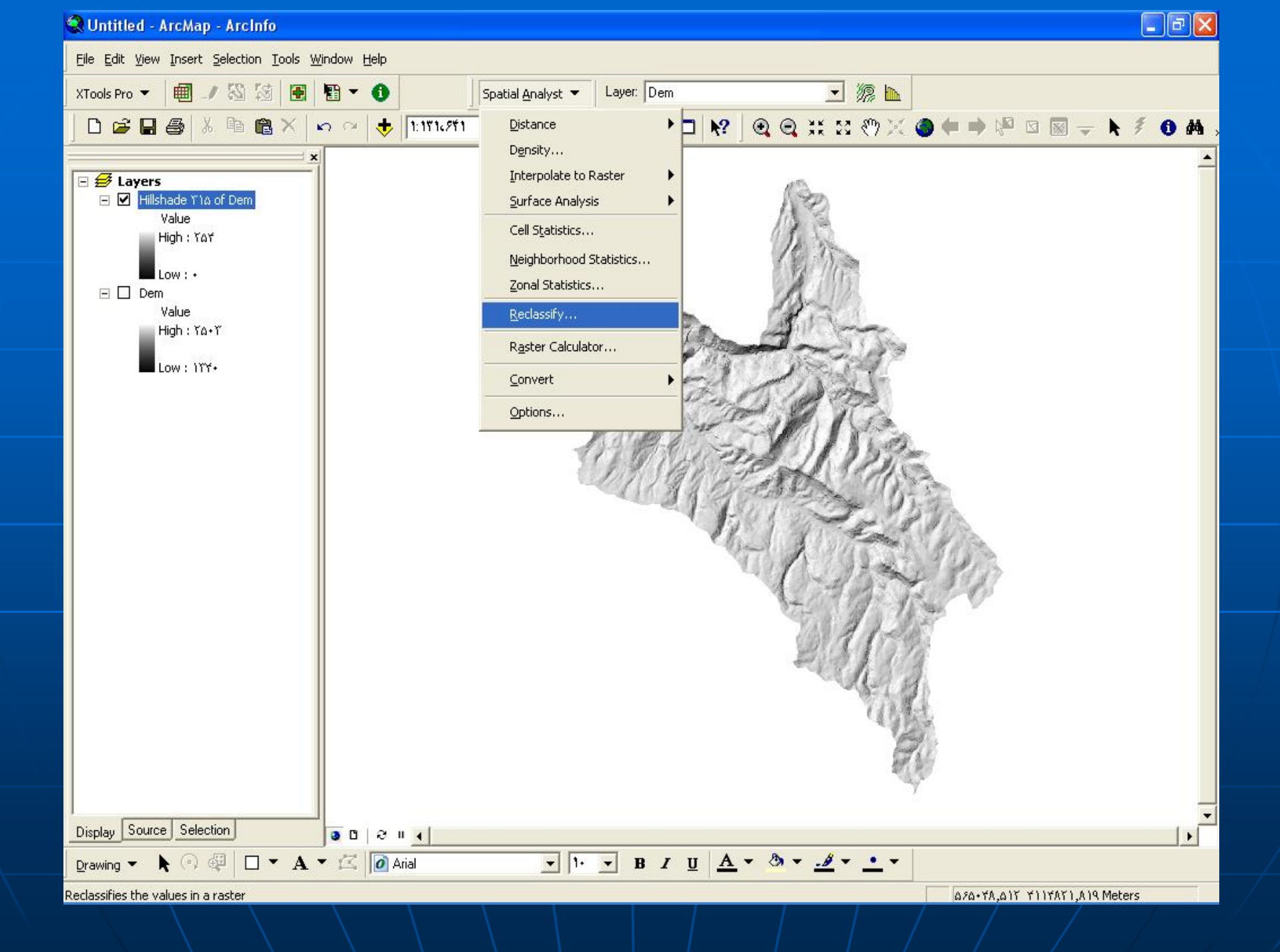

| Classific                       | ation                           | ? 🛛                                                                                 |
|---------------------------------|---------------------------------|-------------------------------------------------------------------------------------|
|                                 | ation                           | Classification Statistics                                                           |
| Method<br>Classes<br>— Data Exc | Iusion                          | Count: 1+۵۲+۵۵<br>Minimum: +<br>Maximum: ۲۵۴<br>Sum: ۲۱۹۷۵۱۸۲۶<br>Meap: ۲+۸ ۵۷۵ ۶۲۵ |
| Columns:                        | Exclusion Sampling              | Standard Deviation: Y1,VY9V+Y                                                       |
| ^                               | ····-                           | Break Values %                                                                      |
| 7                               | ····                            |                                                                                     |
| ۴<br>۲                          |                                 |                                                                                     |
|                                 |                                 | тат Ок                                                                              |
| 🗖 Snap b                        | reaks to data values            | Cancel                                                                              |
|                                 | Reclass field: VALUE            |                                                                                     |
|                                 | Old values New values           | Classify                                                                            |
|                                 | TOT 1                           | Unique                                                                              |
|                                 |                                 | Add Entry                                                                           |
|                                 |                                 | Delete Entries                                                                      |
|                                 | Load Save                       | Precision                                                                           |
|                                 | Change missing values to NoData |                                                                                     |
|                                 | Uutput raster:  <1 emporary>    |                                                                                     |
|                                 |                                 |                                                                                     |

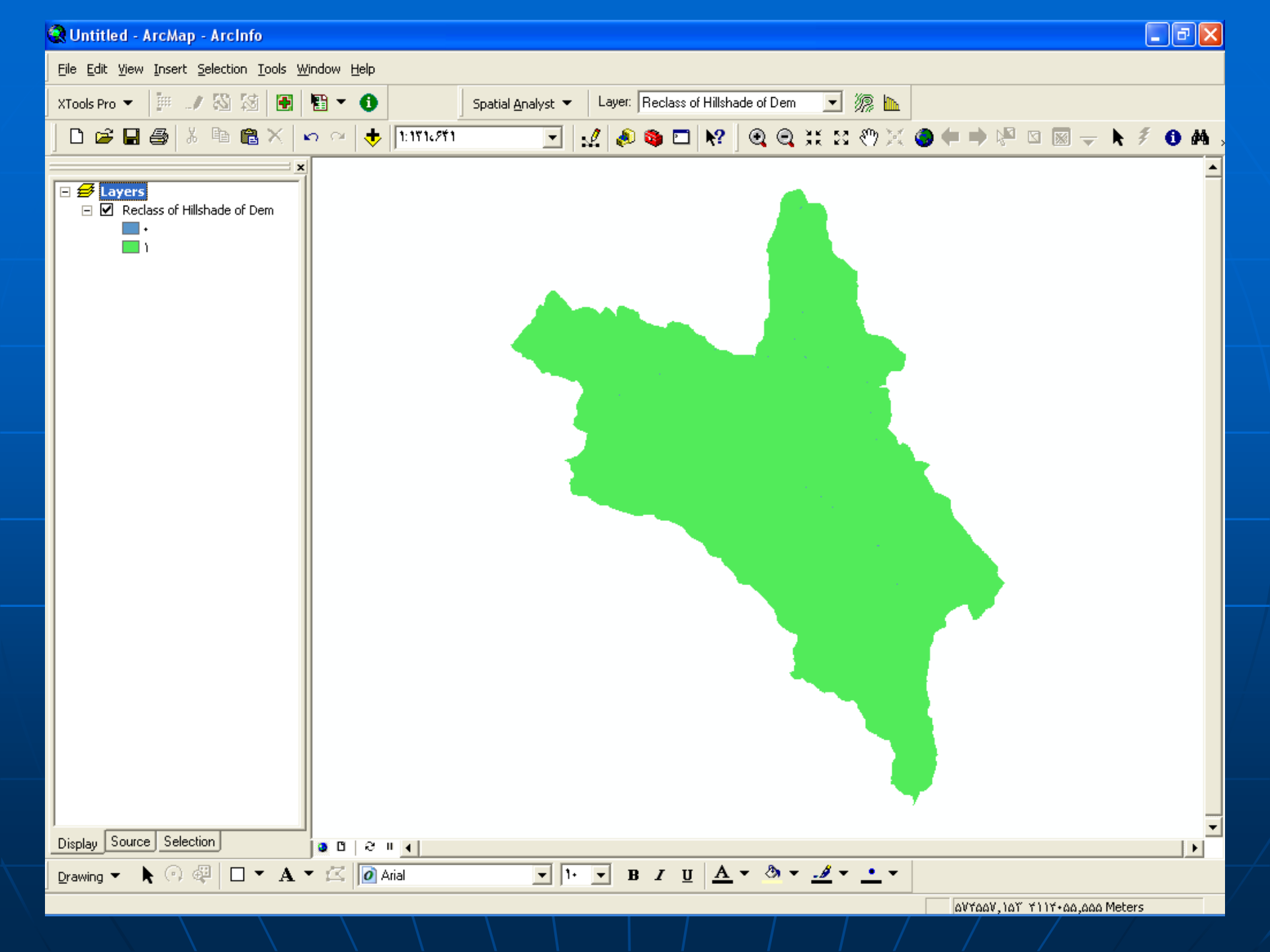

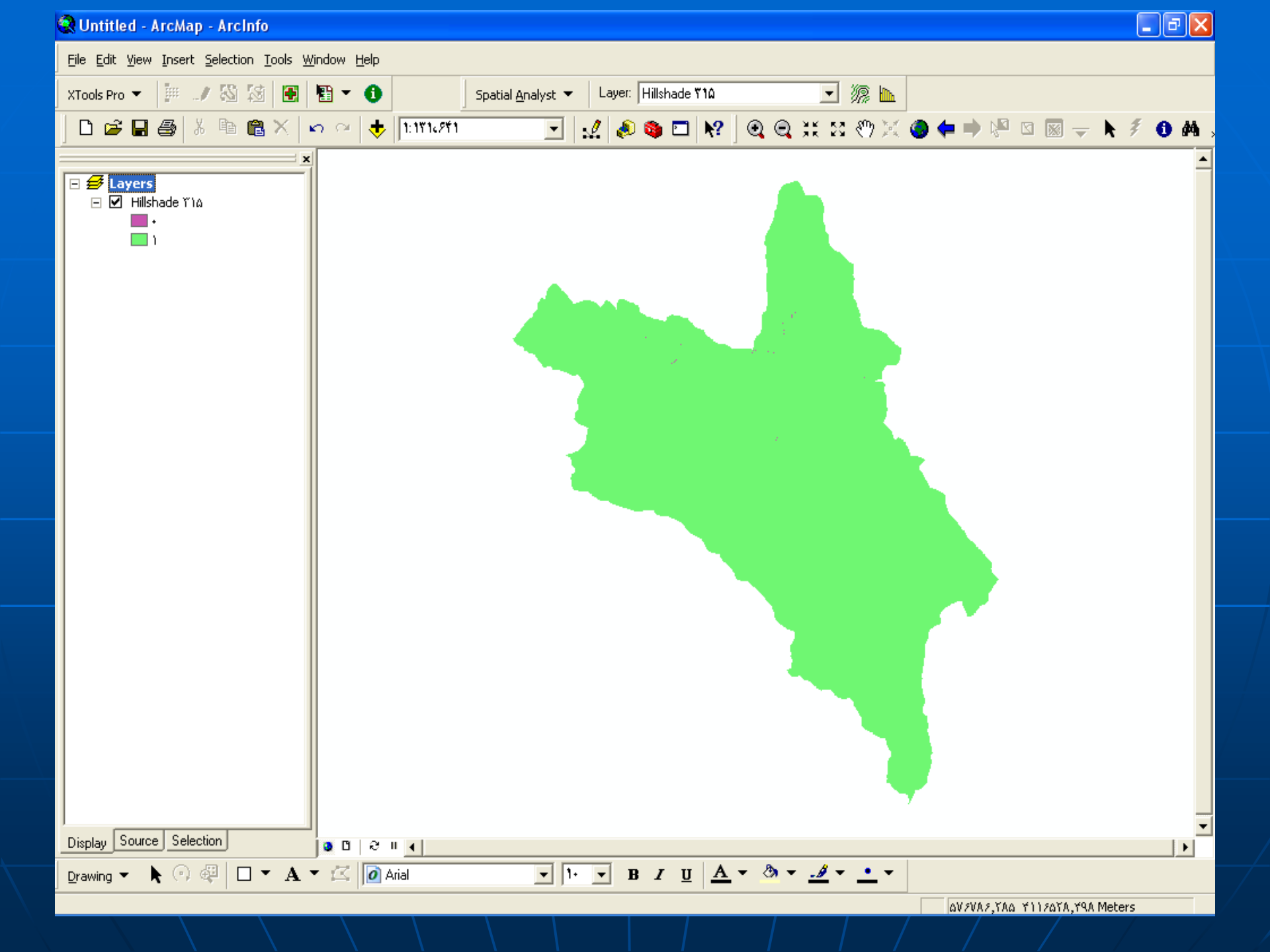

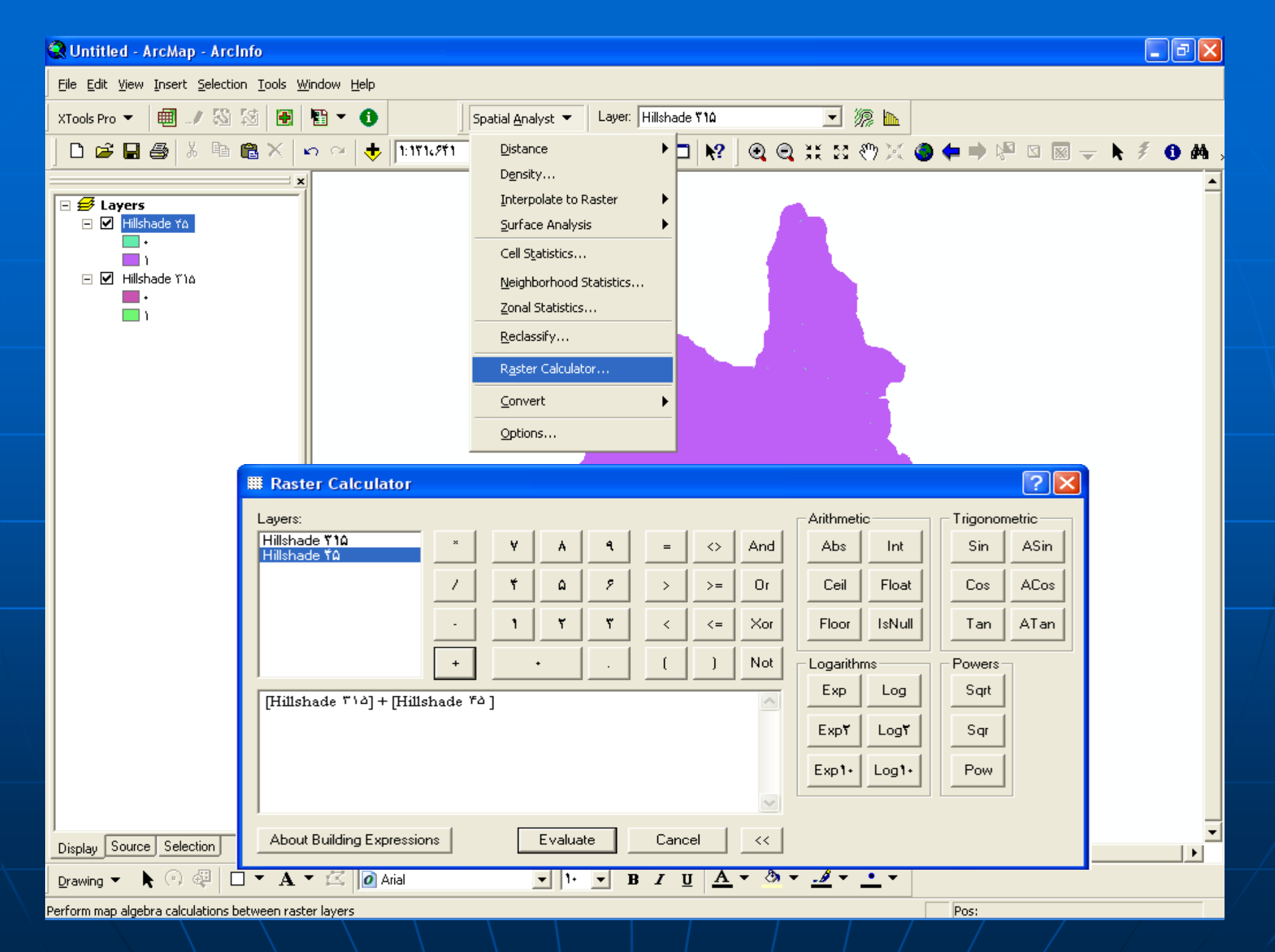

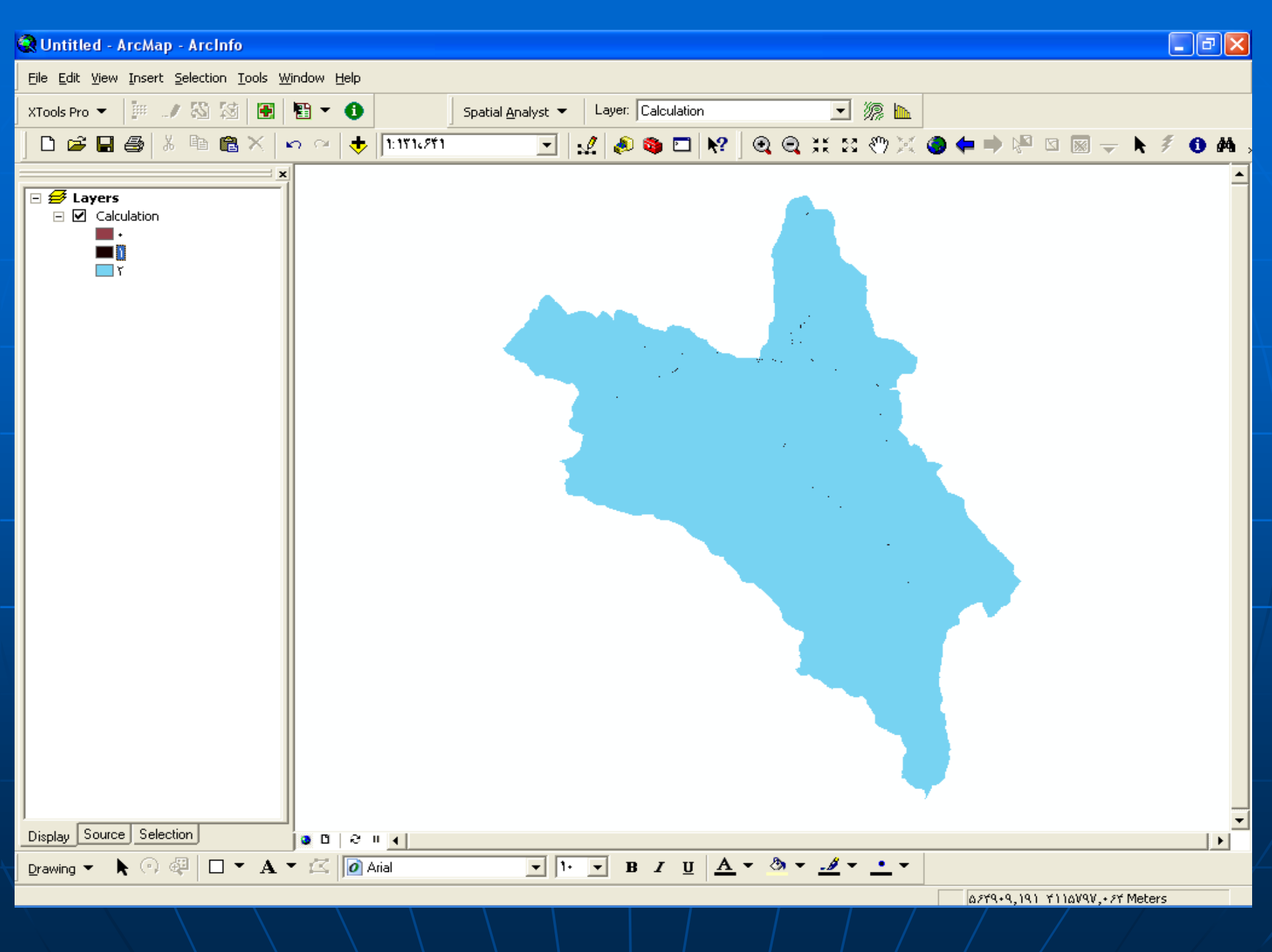

:View shade

لايه اي است كه نواحي قابل ديد و نواحي غير قابل ديد از يك نقطه معین را نمایش می دهد کاربرد: 1 – اهداف نظامی در مخابرات برای نصب دکلهای مخابراتی2

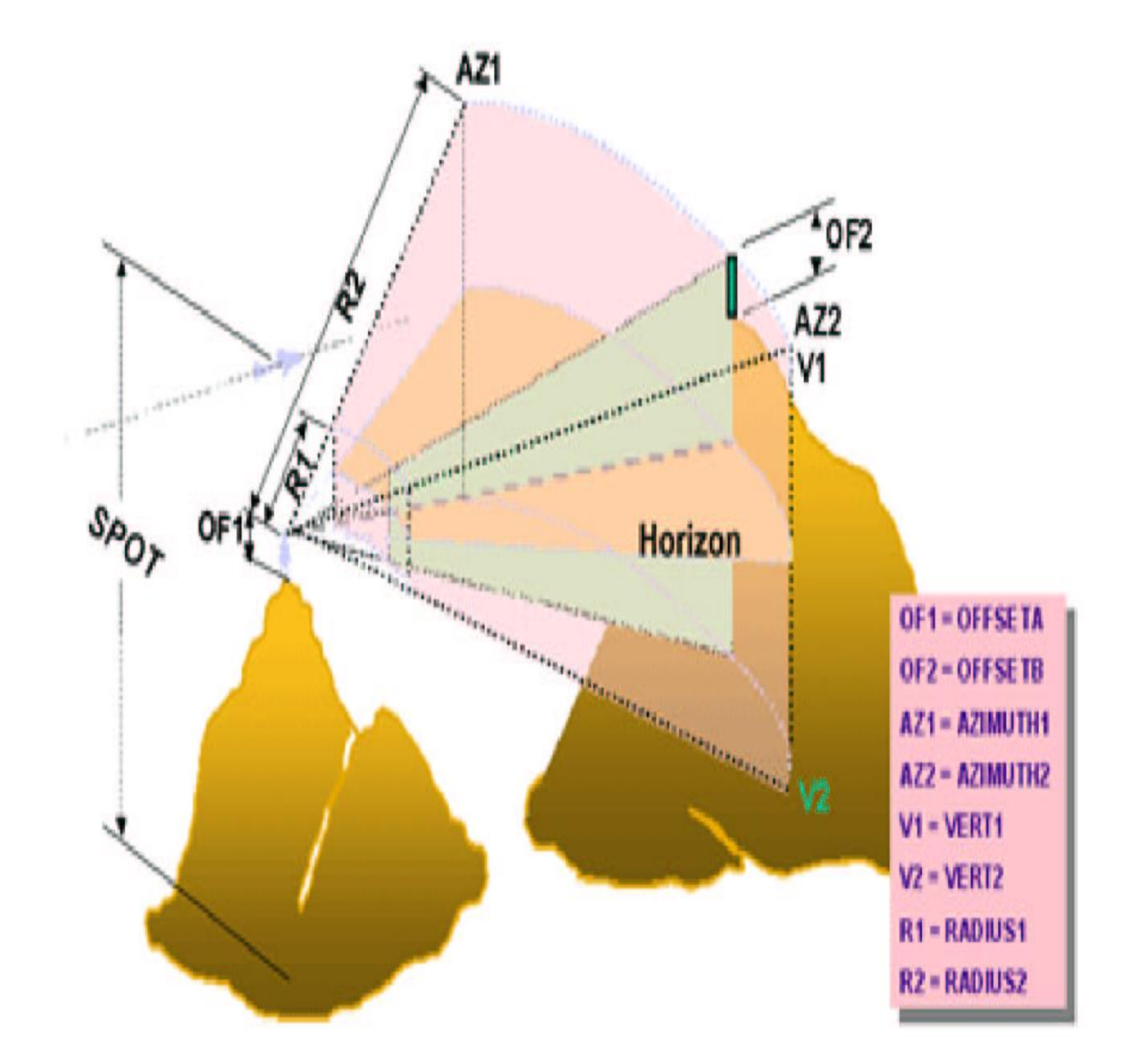

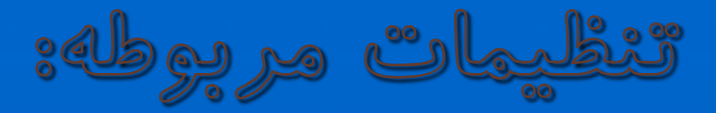

به دید (Observation point) از سطح دریا
به دید (Observation point) از سطح دریا
سلح دید یا Dffset جا جات دکل از نقطه دید یا observation point
از سطح دریا
سلح دریا

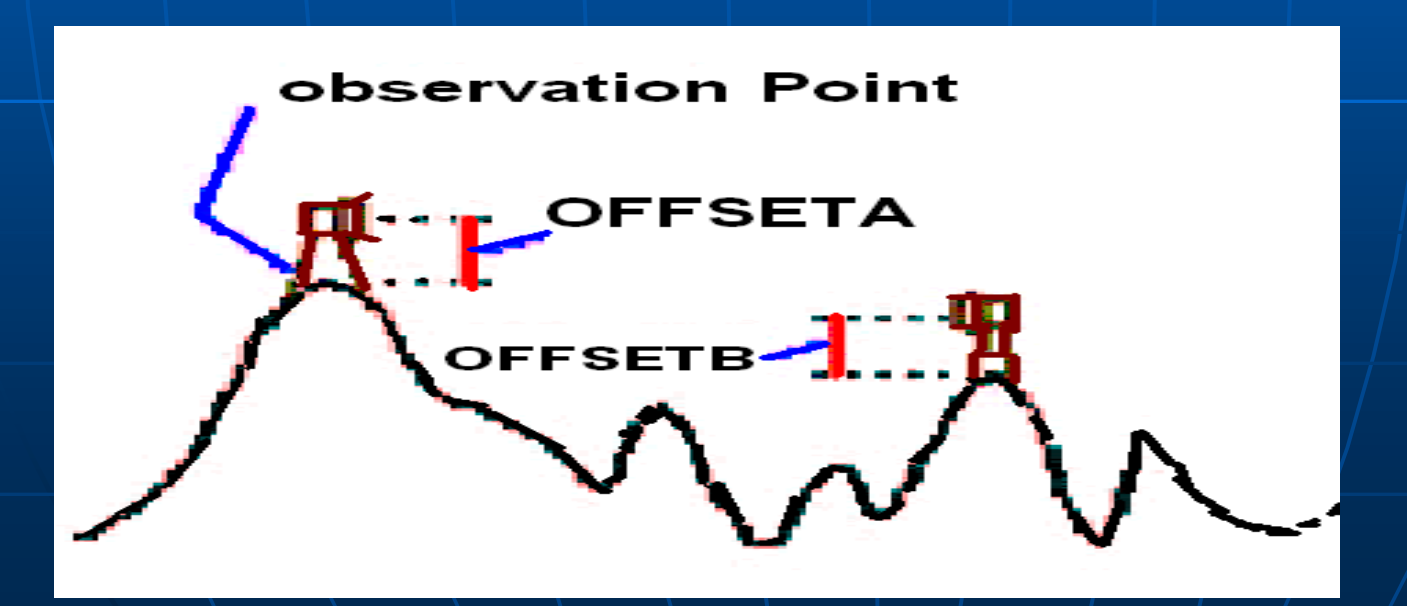

ال 1**3/mutb1 <sup>4</sup>3:** شروع زاویه چرخش دیش در جهت افقی الله در جهت افقی 🕹 🕹 السلام کانج، پایان زاویه چرخش دیش در جهت افقی این دو زاویه مقدار اسکن دیش را در جهت افقی محدود می کنند

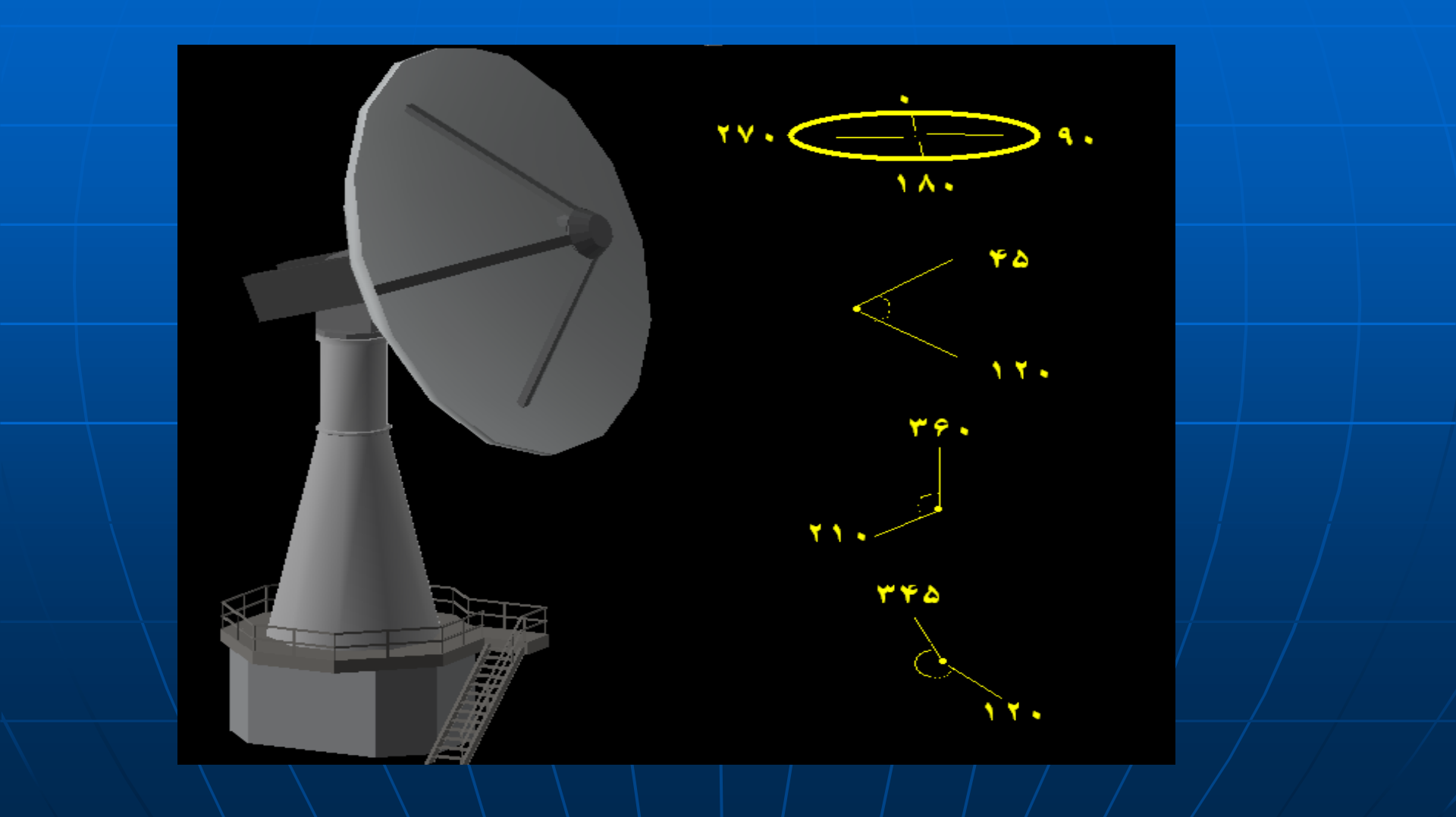

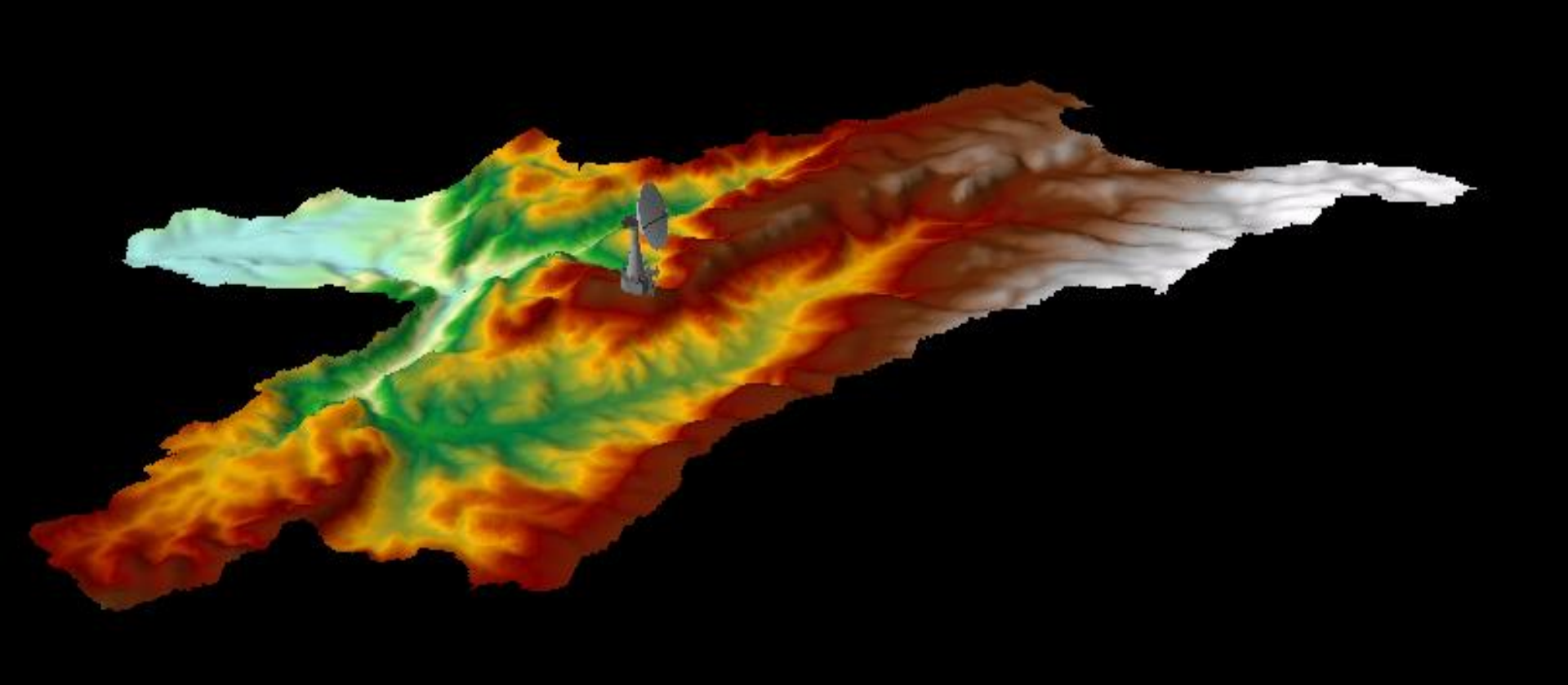

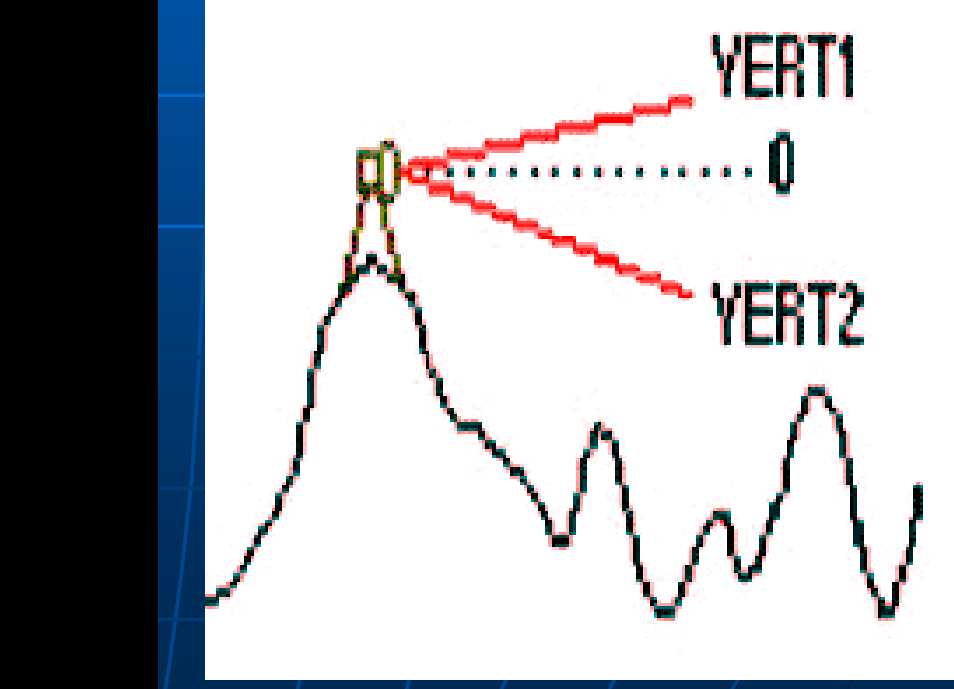

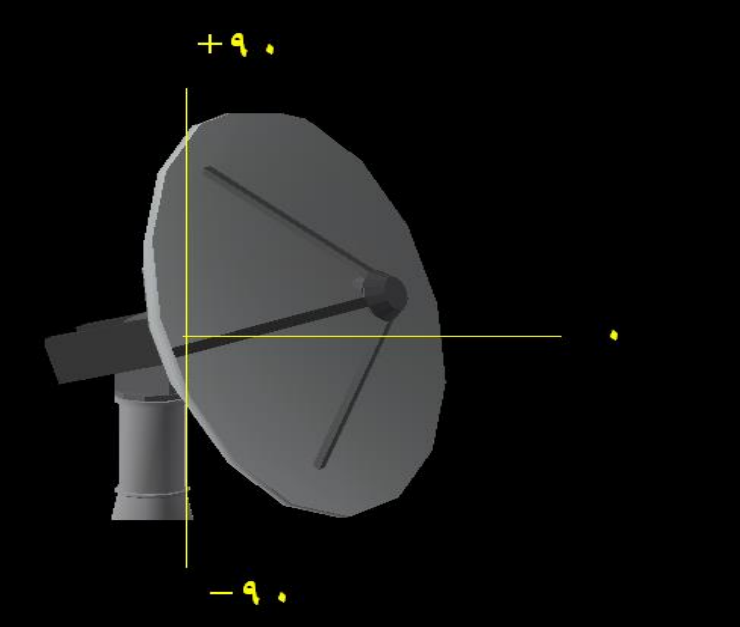

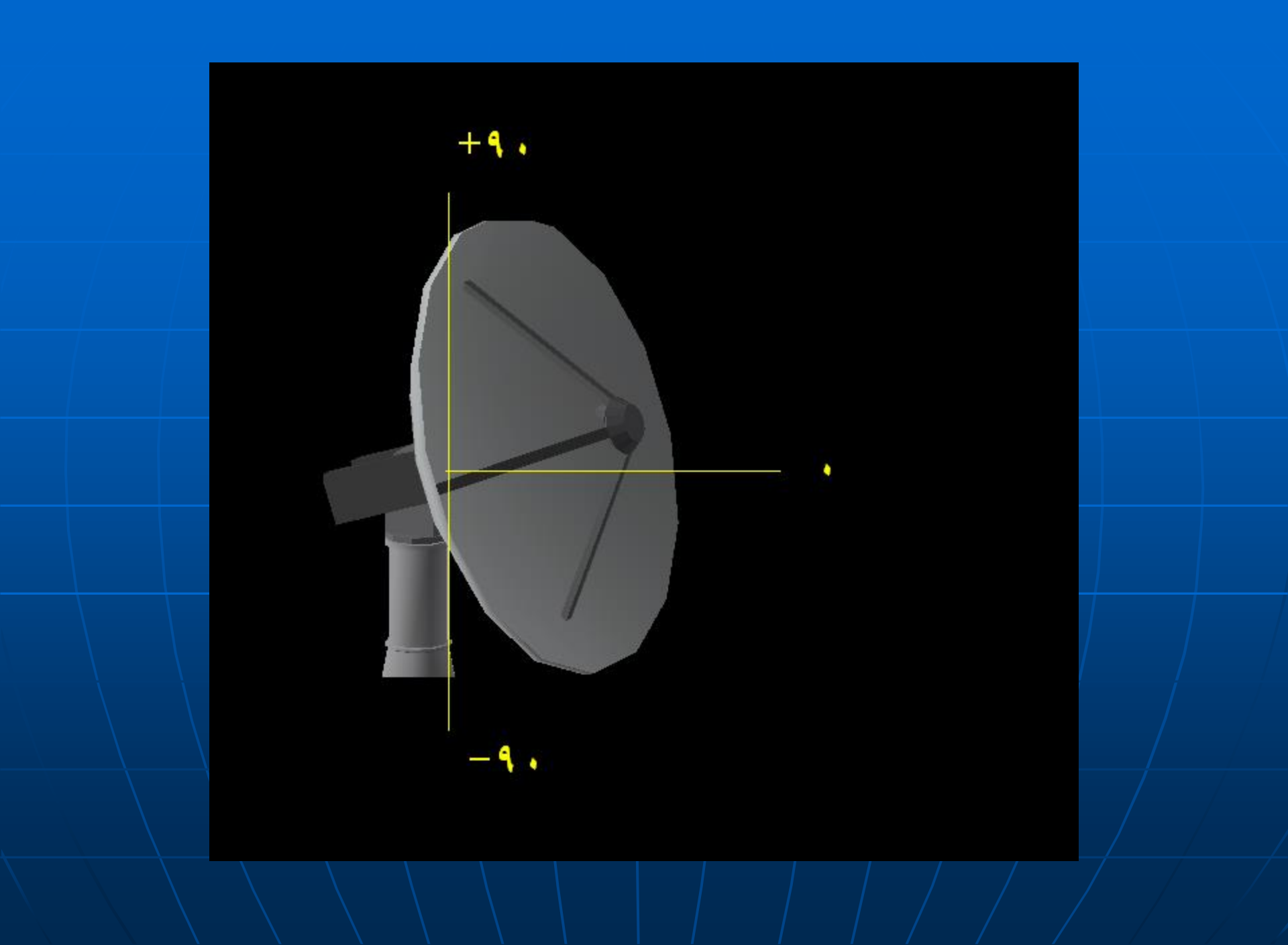

# Radtus1: شعاع کوچك دیش Radtus2: شعاع بزرگ دیش

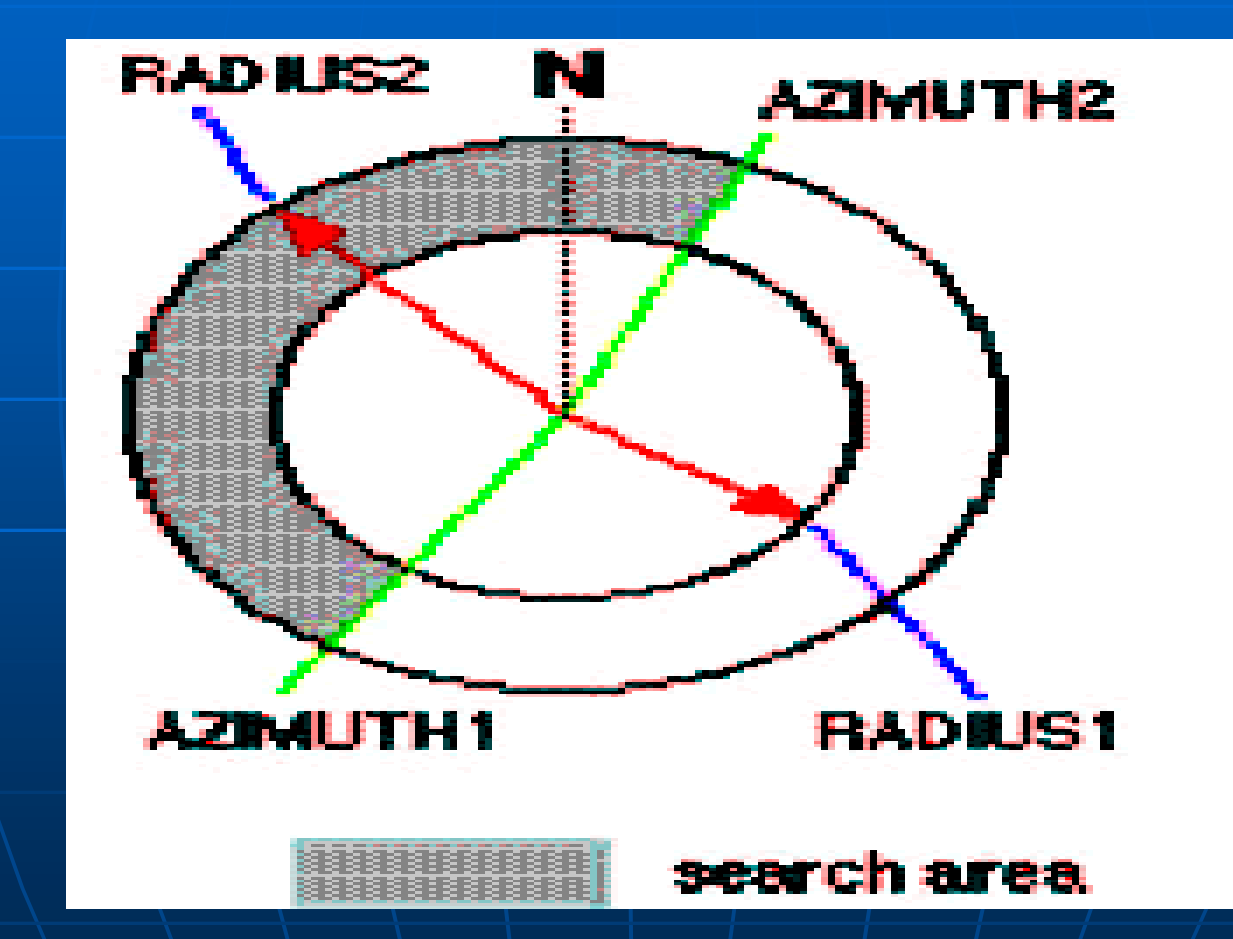

# روش تهيه نقشه Hill shade

 1- براي تهيه اين نقشه بايد يك لايه نقطه اي به عنوان نقطه ديد يا
Observation point داشته تا پار امتر هاي زير را در جدول آن قر ار داده

از مسیر

CD\3D Analyst \view shade\viewshade\_point1 را به محیط وارد کرده

2- براي هر پارامتر زير يك فيلد عددي ساخته و مقادير را وارد كنيد

| OBJECTID | shape | Spot        | OFFSETA | OFFSETB | AZIMUTH1 | AZIMUTH2 | VERT1 | VERT2 |
|----------|-------|-------------|---------|---------|----------|----------|-------|-------|
| 1        | point | 2123.336726 | 1       | 0       | 0        | 275      | 90    | -90   |

- 3 در مرحله نهايي لايه DEM را وارد محيط كرده
  - 4- از مسیر

3D Analyst > surface Analyst > view shade •

دستور را اجرا کنید

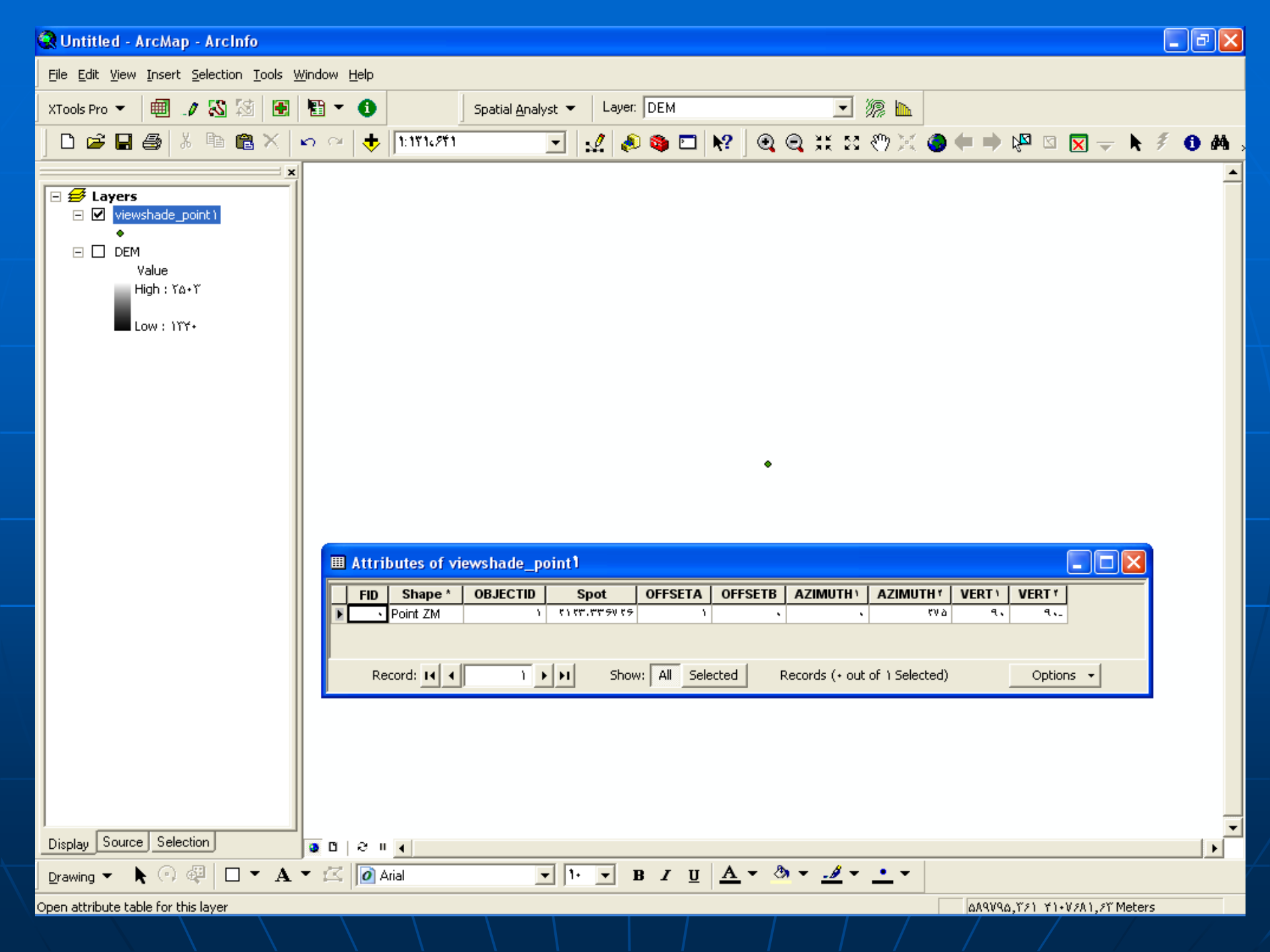

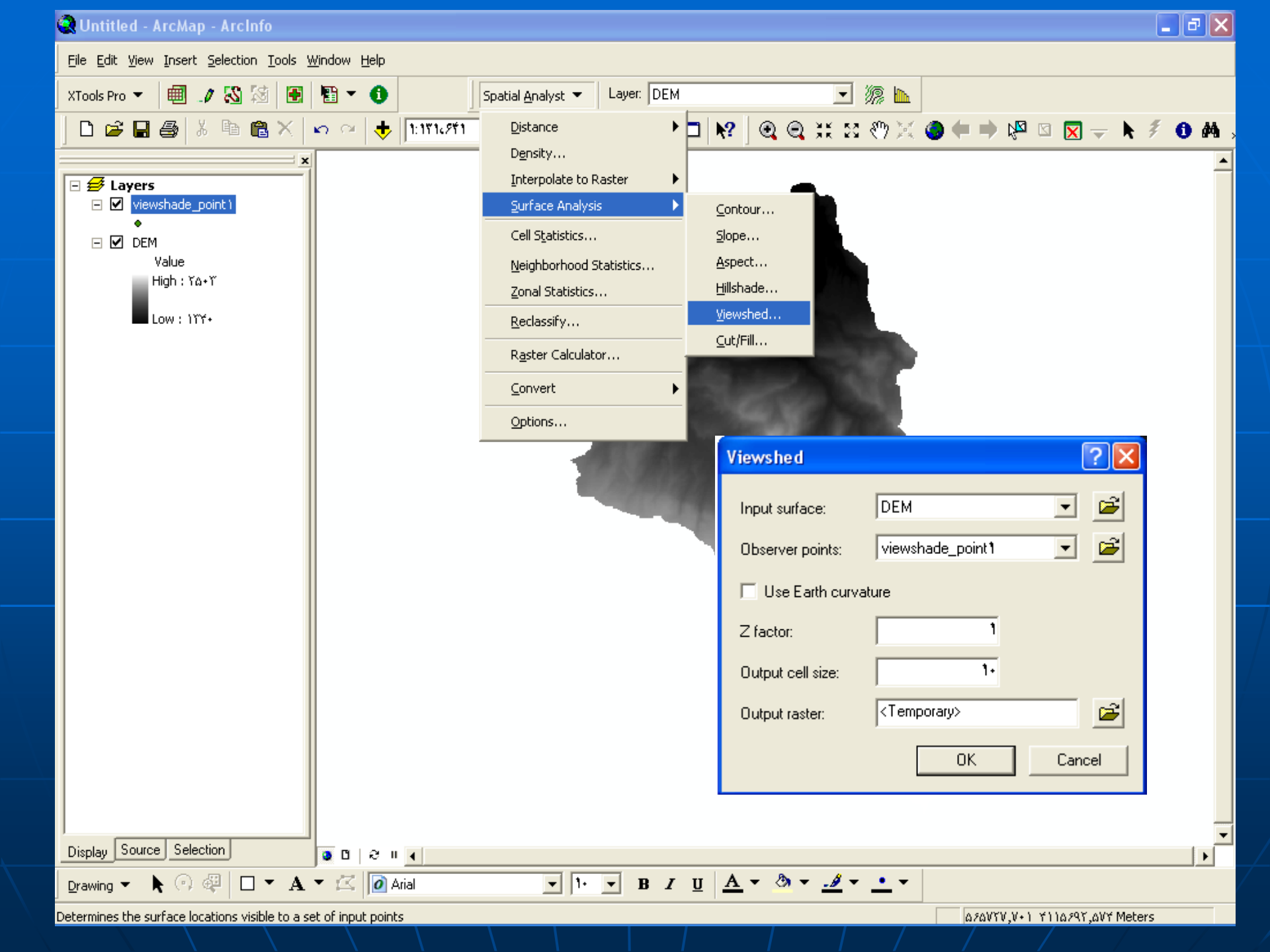

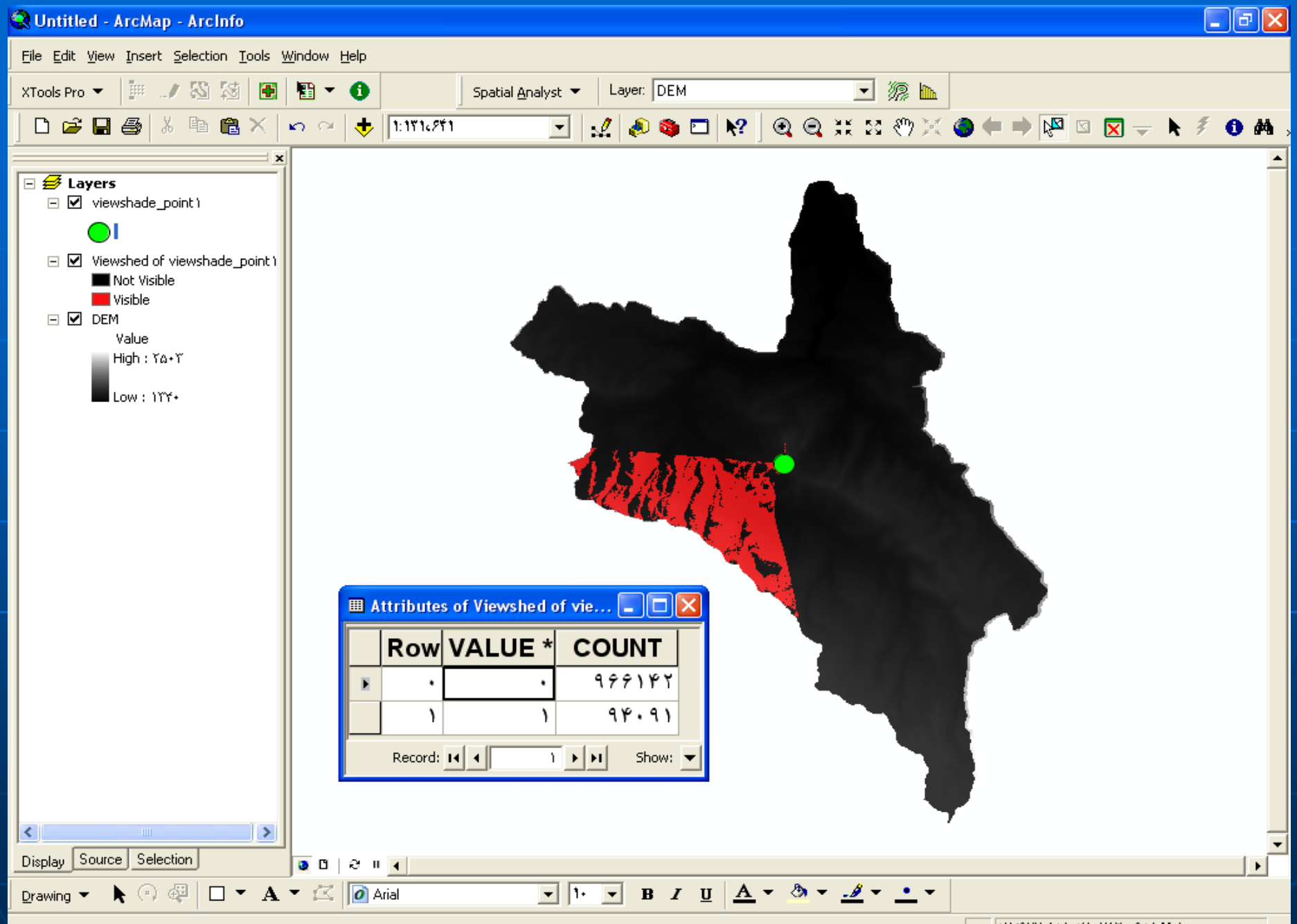

۵۷/9۷۷,۸۵۱ ۲۱۰۷۸۲۰,۹۵۱ Meters

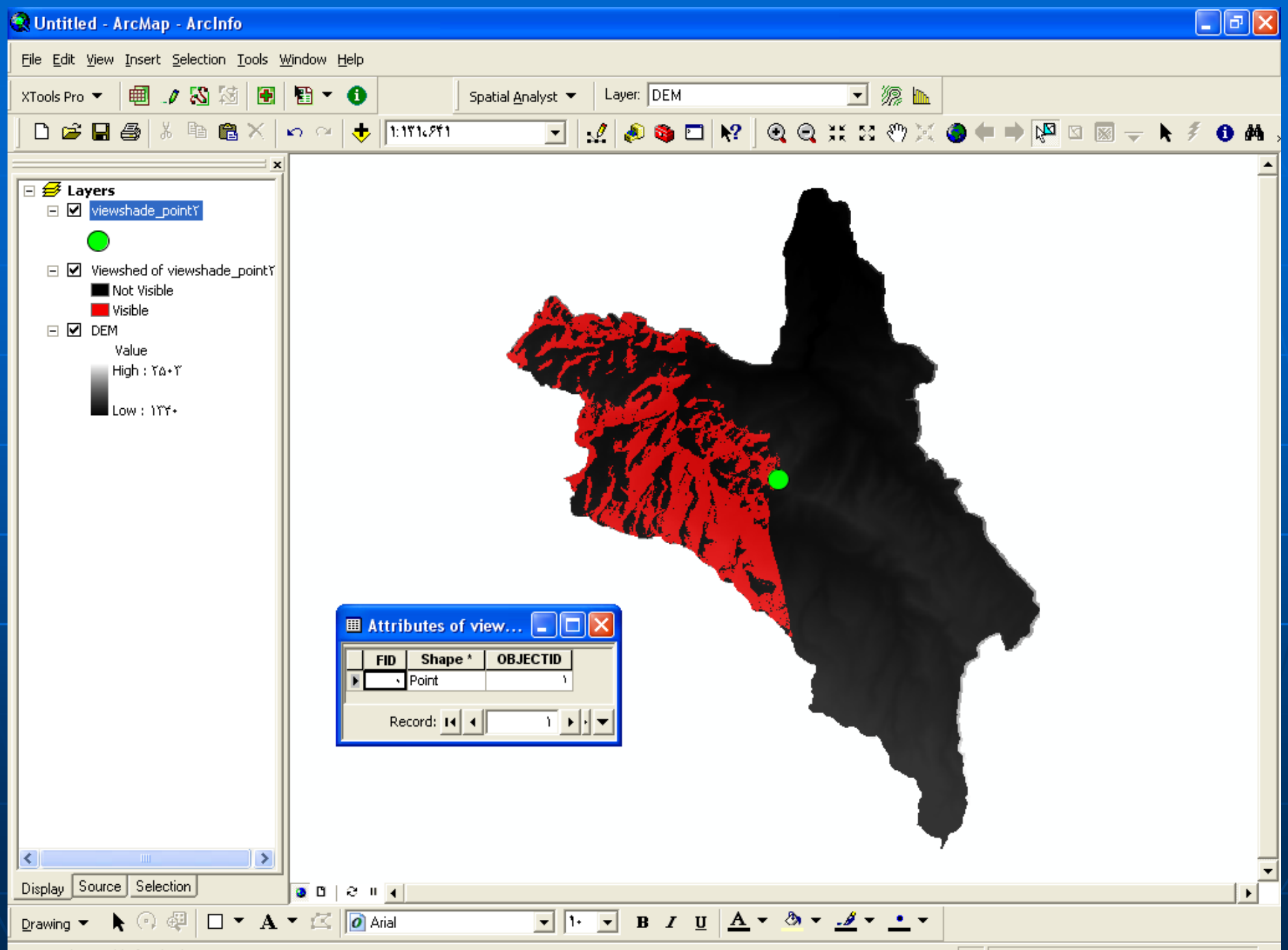

Open attribute table for this layer

۵۹+۵۶1,۶۲۵ +1+۶۷+۶,۳۸۵ Meters

# Cut / Fill

از این دستور جهت بر آورد مقدار تغییرات حجم یک منطقه که تحت تاثير عمل فرسايش (Cut) و يا تحت تاثير عمل تراكم و رسوبگذاري (fill)

قرار گرفته استفاده می گردد

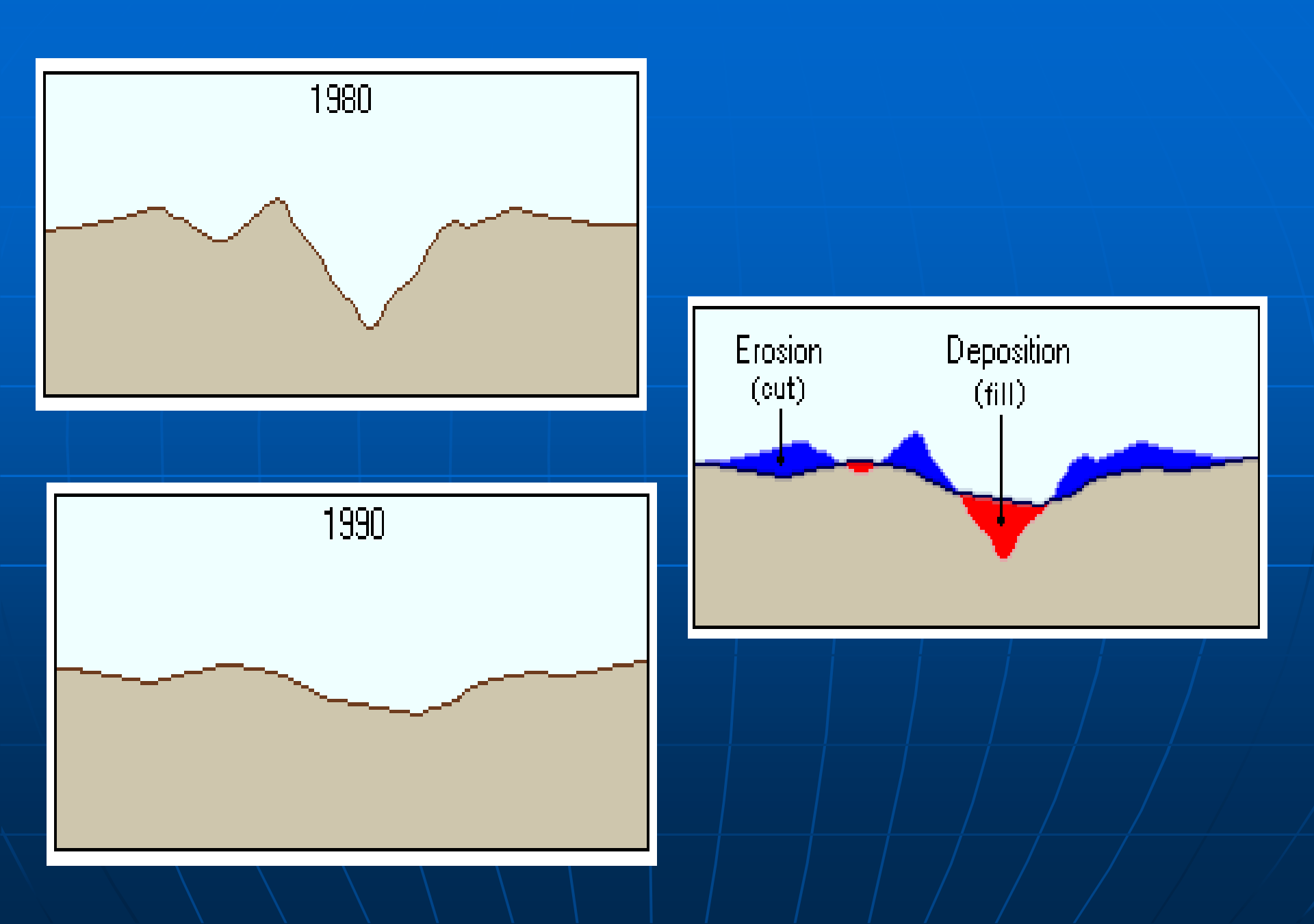

پارامترهای لازم مورد نیاز:

🛠 برای بر آورد مقدار تغییرات حجم باید دو لایه DEM تو پو گرافی داشته DEM 🛠 DEM اول بعنوان Before که نشان دهند ویژگی ارتفاعی قبل از تغییر باشد (بعنوان مثال Dem سال 1980) DEM 🛠 DEM دوم بعنوان After که نشان دهنده ویژگی ارتفاعی بعد از تغییر باشد (بعنوان Dem سال 1990) 🖈 بعد از اجرای دستور Cut / Fill نتایج به صورت اعداد منفی و مثبت خواهد بود م اعداد منفی بیان کننده **fill** ( رسوبگذاری ) و در واقع نشان دهنده افزایش حجم و اعداد مثبت بیان کننده Cut (فرسایش ) و در واقع نشان دهنده كاهش حجم مىباشد الکې الکې الکې الکې : مناطقي که رسوبگذاري شدهاند 🛠 Net loss (یا Cut: مناطقی که فرسایش یافته اند

|  | N. | ą, | ٨ | ٠ |
|--|----|----|---|---|
|--|----|----|---|---|

199.

جو اب

| 30 | 30 | 30 | 30 |
|----|----|----|----|
| 30 | 30 | 30 | 30 |
| 30 | 30 | 30 | 30 |
| 30 | 30 | 30 | 30 |

| 30 | 30 | 30 | 30 |
|----|----|----|----|
| 30 | 30 | 35 | 30 |
| 30 | 28 | 28 | 30 |
| 30 | 30 | 30 | 30 |

| 1 | 1 | 1 | 1 |
|---|---|---|---|
| 1 | 1 | 2 | 1 |
| 1 | 3 | 3 | 1 |
| 1 | 1 | 1 | 1 |

| Rowid | VALUE * | COUNT | VOLUME | AREA |
|-------|---------|-------|--------|------|
| 0     | 1       | 13    | 0      | 1300 |
| 1     | 2       | 1     | -500   | 100  |
| 2     | 3       | 2     | 400    | 200  |

### Volume field:

| о | 0   | 0    | о |
|---|-----|------|---|
| 0 | 0   | -500 | 0 |
| 0 | 400 | 400  | 0 |
| 0 | 0   | 0    | 0 |

### Area field:

| 1300 | 1300 | 1300 | 1300 |
|------|------|------|------|
| 1300 | 1300 | 100  | 1300 |
| 1300 | 200  | 200  | 1300 |
| 1300 | 1300 | 1300 | 1300 |

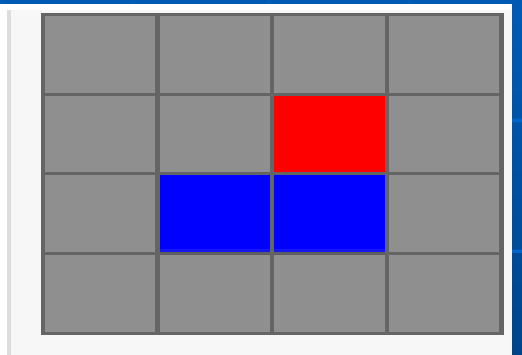

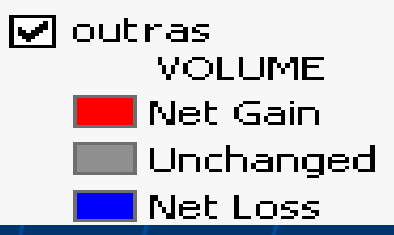

 پیکسل شماره 2 دارای ارتفاع 30 متر بوده که به ارتفاع 35متر افزایش ارتفاع داده و تغییر حجم آن حدود 500متر مکعب افزایش داشته و پیکسل شماره 3 دارای ارتفاع 30 متر بوده که به بر اثر فرسایش به ارتفاع 28 متر تقلیل یافته و تغییر حجم آن حدود 400 متر مکعب کاهش یافته است.

 CD\3D Analyst\cut/fill لايه هاي Topo\_After.ly و Topo\_Before.ly را وارد محيط Arcmap نموده 2- از مسير 3D Analyst\Surface analyst\Cut/fill را اجرا کنید -3 -3 Topo\_Before = Before surface Topo\_After = After surface را قرار دهید 4- چون دو لايه را از هم كم خواهد نمود بايد cell size دو لايه يكسان باشد (بعنو ان مثال 30 متر) 5- خروجی تعریف کردہ و دستور را ok کنید

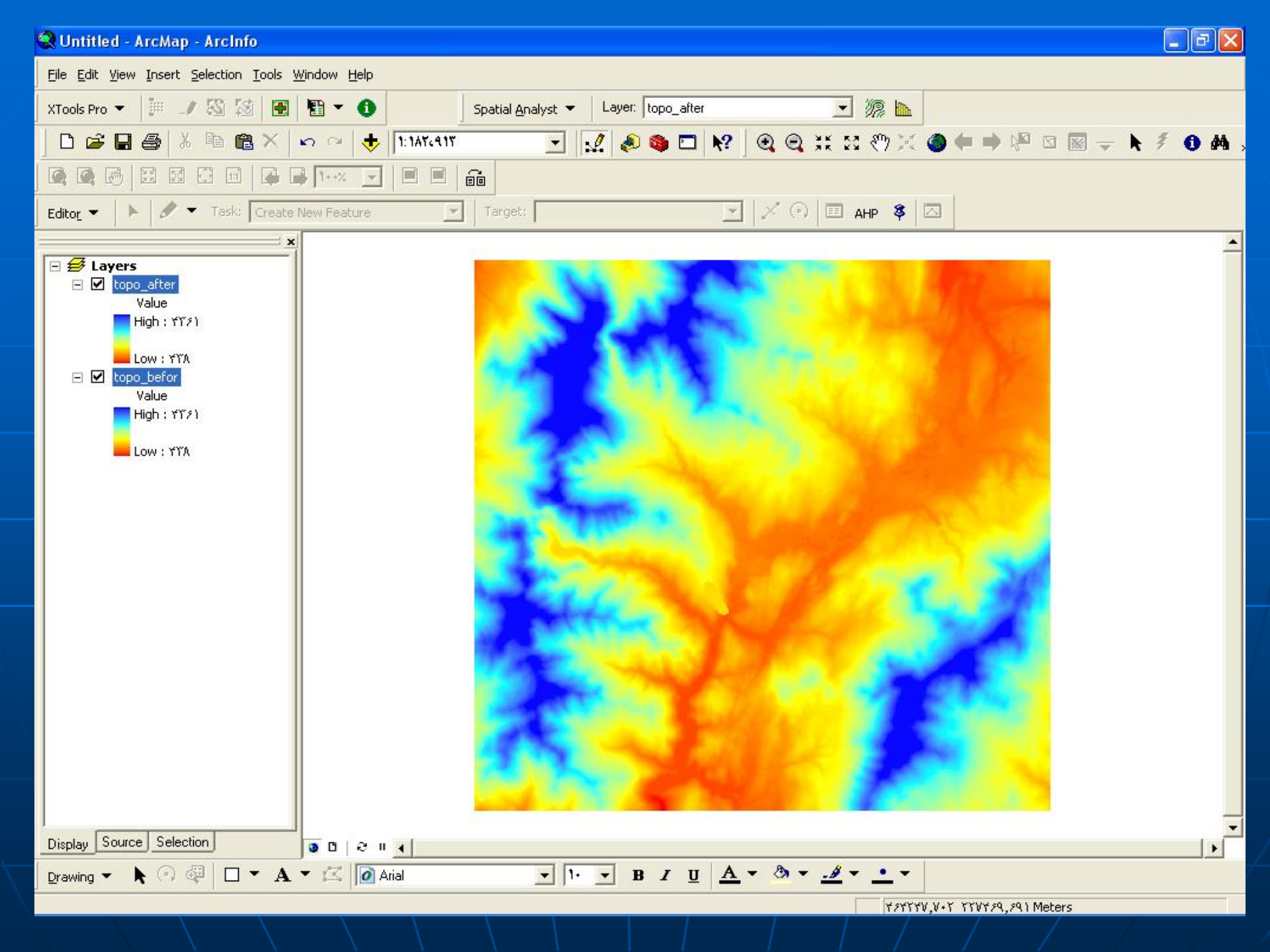

#### 🔇 Untitled - ArcMap - ArcInfo

**- - X** 

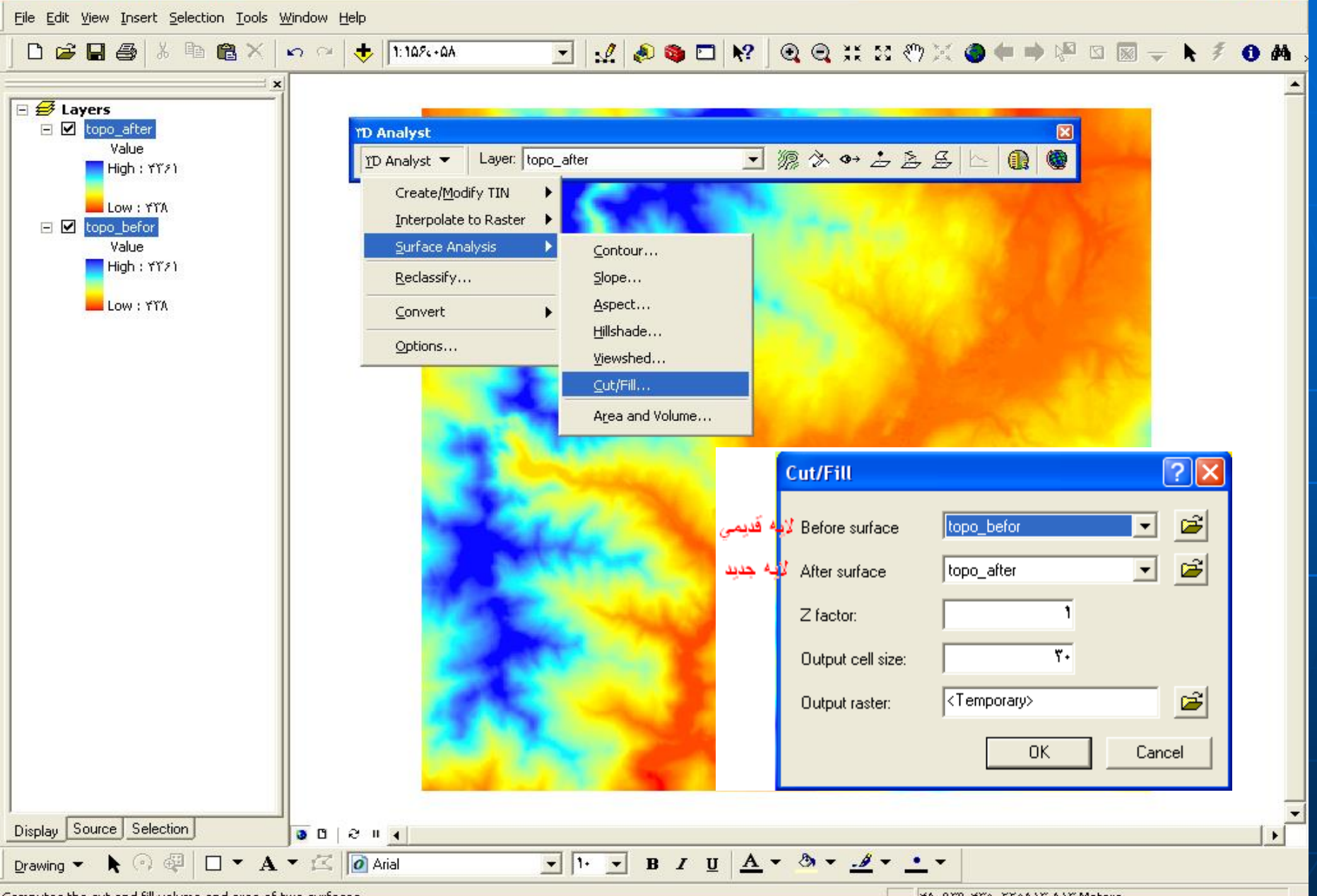

YA+919, YTA TTAAIT, AIT Meters

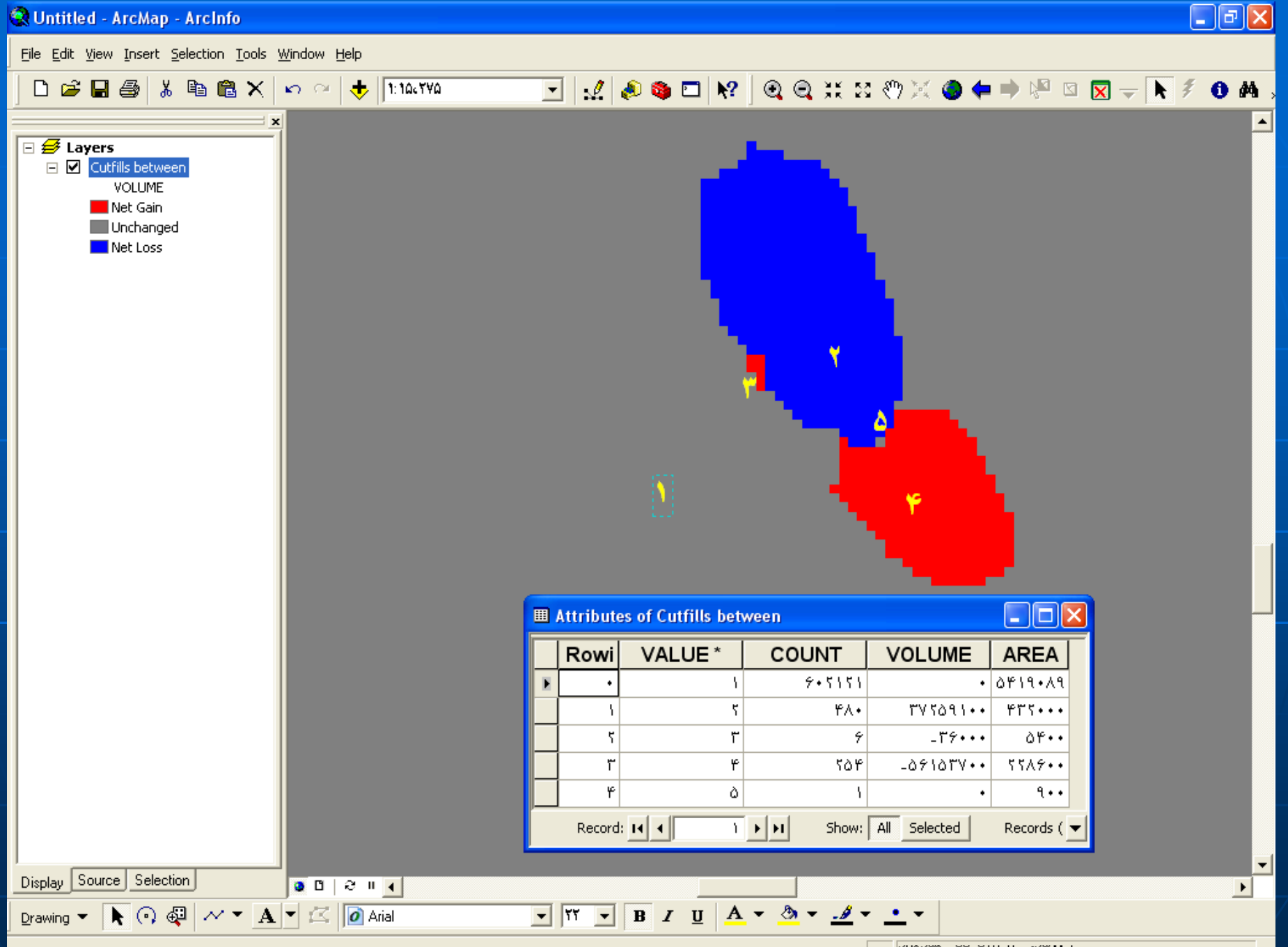

YV9YT9,+TT TIV+V+,5YT Meters

# برای اینکه تغییر حجم یافته را به صورت سه بعدی بینیم باید به PTC Scene برویم

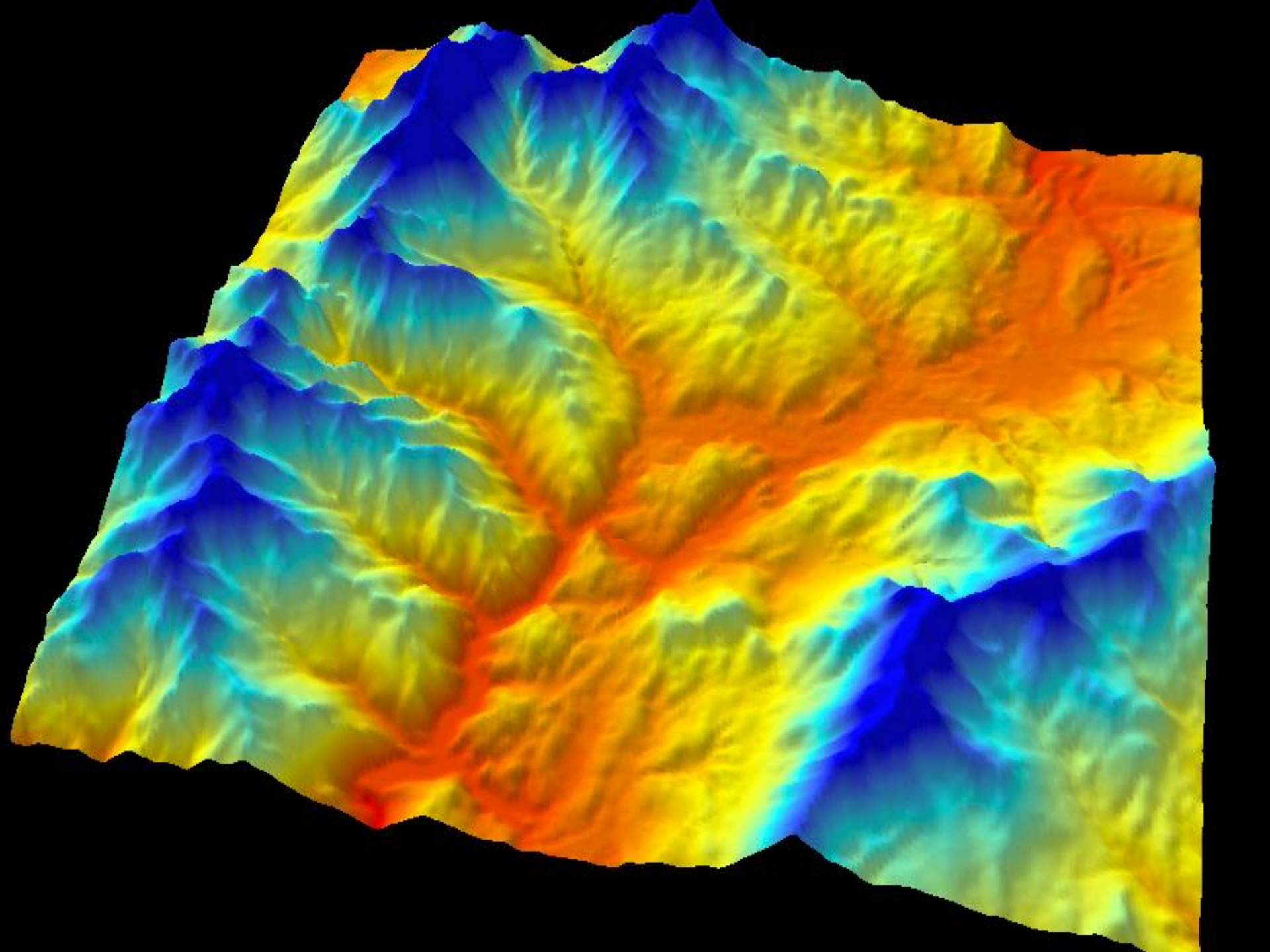

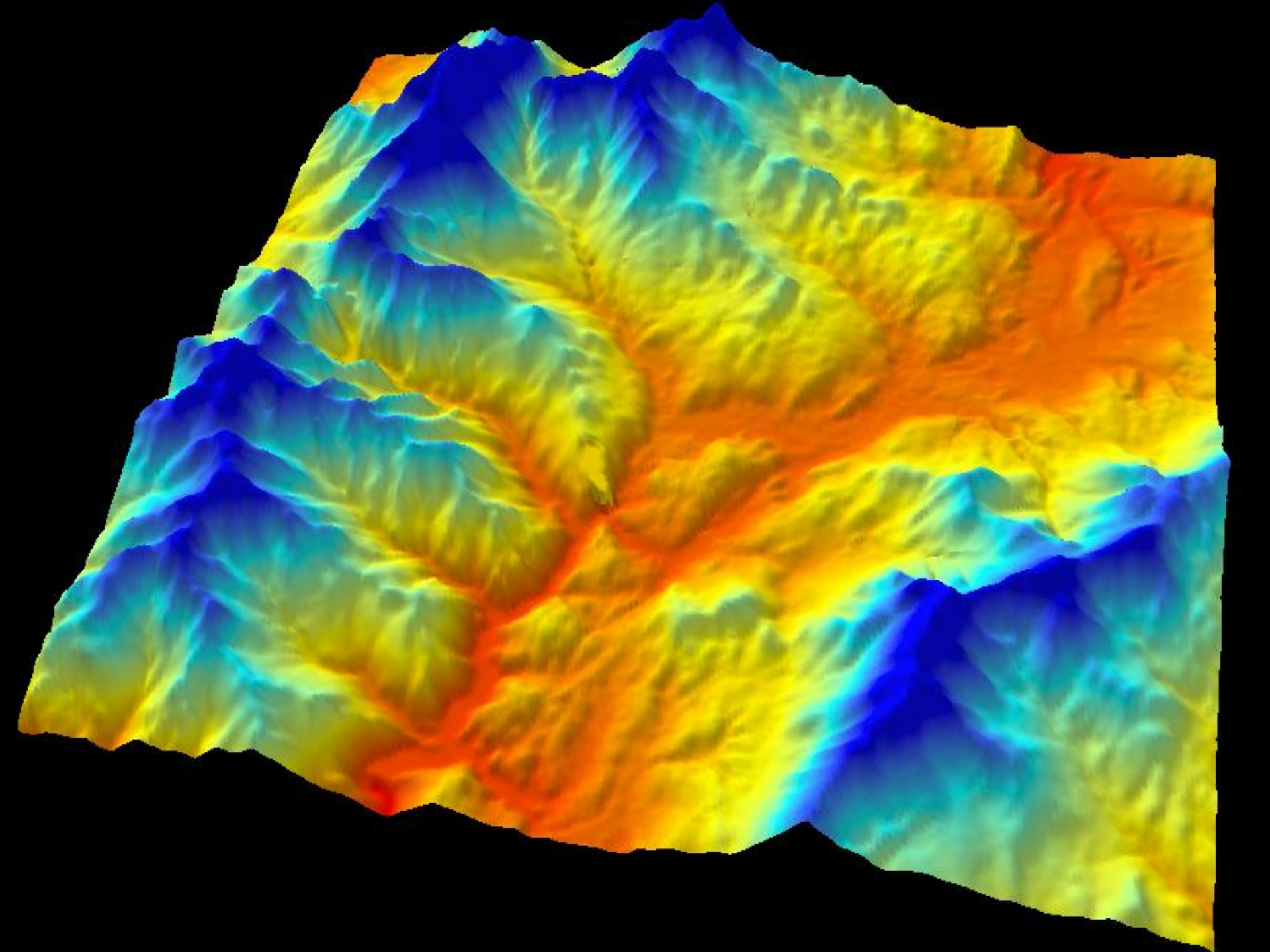

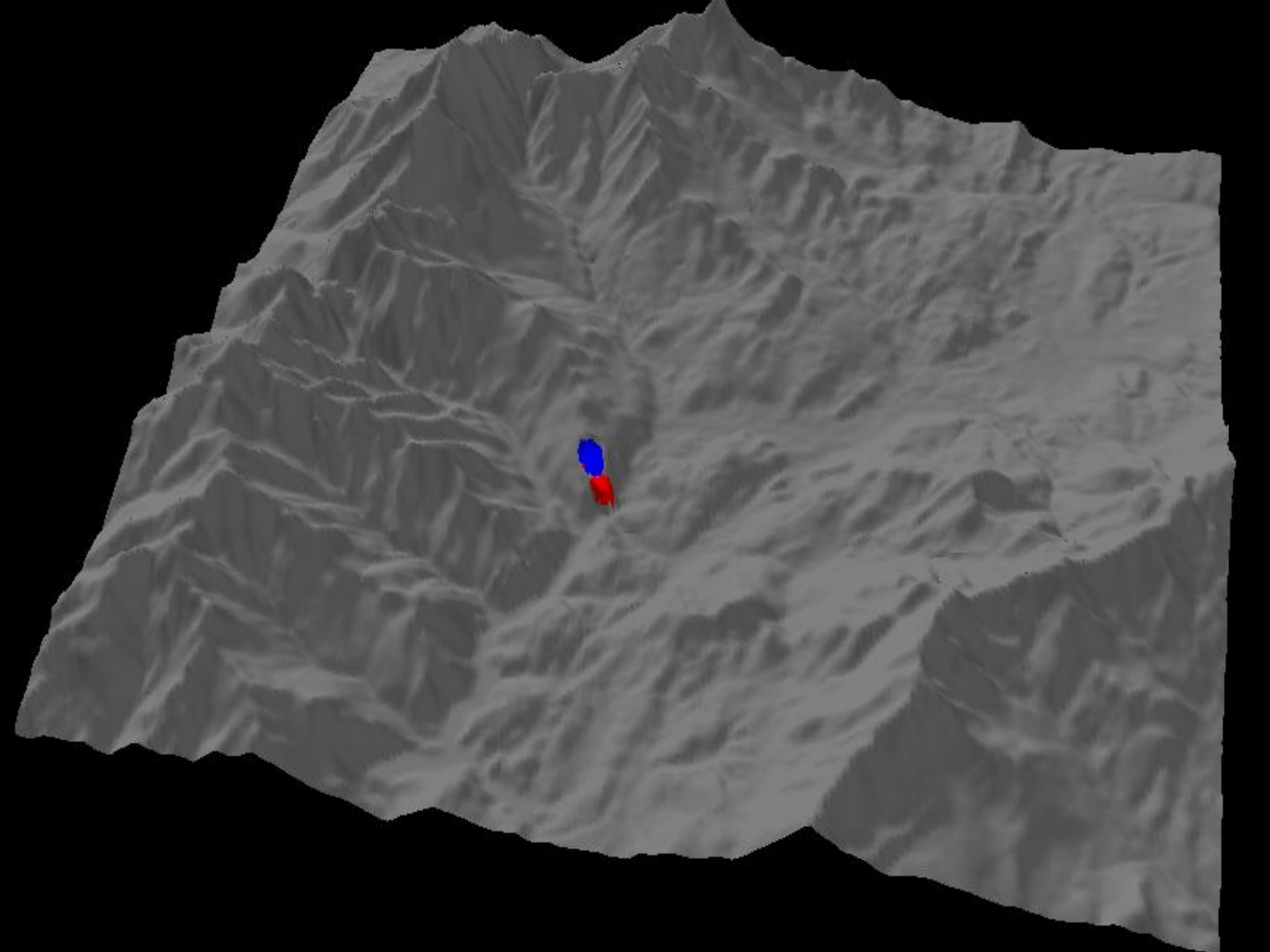